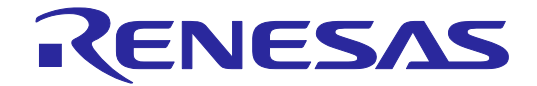

## E1/E20 Emulator, E2 Emulator Additional Document for User's Manual (Notes on Connection of RH850/P1M-C and RH850/P1H-C)

Supported Devices: RH850 Family RH850/P1x Series

All information contained in these materials, including products and product specifications, represents information on the product at the time of publication and is subject to change by Renesas Electronics Corp. without notice. Please review the latest information published by Renesas Electronics Corp. through various means, including the Renesas Electronics Corp. website (http://www.renesas.com).

#### Notice

- Descriptions of circuits, software and other related information in this document are provided only to illustrate the operation of semiconductor products and application examples. You are fully responsible for the incorporation or any other use of the circuits, software, and information in the design of your product or system. Renesas Electronics disclaims any and all liability for any losses and damages incurred by you or third parties arising from the use of these circuits, software, or information.
- Renesas Electronics hereby expressly disclaims any warranties against and liability for infringement or any other claims involving patents, copyrights, or other intellectual property rights of third parties, by or arising from the use of Renesas Electronics products or technical information described in this document, including but not limited to, the product data, drawings, charts, programs, algorithms, and application examples.
- 3. No license, express, implied or otherwise, is granted hereby under any patents, copyrights or other intellectual property rights of Renesas Electronics or others.
- 4. You shall not alter, modify, copy, or reverse engineer any Renesas Electronics product, whether in whole or in part. Renesas Electronics disclaims any and all liability for any losses or damages incurred by you or third parties arising from such alteration, modification, copying or reverse engineering.
- 5. Renesas Electronics products are classified according to the following two quality grades: "Standard" and "High Quality". The intended applications for each Renesas Electronics product depends on the product's quality grade, as indicated below.

"Standard": Computers; office equipment; communications equipment; test and measurement equipment; audio and visual equipment; home electronic appliances; machine tools; personal electronic equipment; industrial robots; etc.

"High Quality": Transportation equipment (automobiles, trains, ships, etc.); traffic control (traffic lights); large-scale communication equipment; key financial terminal systems; safety control equipment; etc.

Unless expressly designated as a high reliability product or a product for harsh environments in a Renesas Electronics data sheet or other Renesas Electronics document, Renesas Electronics products are not intended or authorized for use in products or systems that may pose a direct threat to human life or bodily injury (artificial life support devices or systems; surgical implantations; etc.), or may cause serious property damage (space system; undersea repeaters; nuclear power control systems; aircraft control systems; key plant systems; military equipment; etc.). Renesas Electronics disclaims any and all liability for any damages or losses incurred by you or any third parties arising from the use of any Renesas Electronics product that is inconsistent with any Renesas Electronics data sheet, user's manual or other Renesas Electronics document.

- 6. When using Renesas Electronics products, refer to the latest product information (data sheets, user's manuals, application notes, "General Notes for Handling and Using Semiconductor Devices" in the reliability handbook, etc.), and ensure that usage conditions are within the ranges specified by Renesas Electronics with respect to maximum ratings, operating power supply voltage range, heat dissipation characteristics, installation, etc. Renesas Electronics disclaims any and all liability for any malfunctions, failure or accident arising out of the use of Renesas Electronics products outside of such specified ranges.
- 7. Although Renesas Electronics endeavors to improve the quality and reliability of Renesas Electronics products, semiconductor products have specific characteristics, such as the occurrence of failure at a certain rate and malfunctions under certain use conditions. Unless designated as a high reliability product or a product for harsh environments in a Renesas Electronics data sheet or other Renesas Electronics document, Renesas Electronics products are not subject to radiation resistance design. You are responsible for implementing safety measures to guard against the possibility of bodily injury, injury or damage caused by fire, and/or danger to the public in the event of a failure or malfunction of Renesas Electronics products, such as safety design for hardware and software, including but not limited to redundancy, fire control and malfunction prevention, appropriate treatment for aging degradation or any other appropriate measures. Because the evaluation of microcomputer software alone is very difficult and impractical, you are responsible for evaluating the safety of the final products or systems manufactured by you.
- 8. Please contact a Renesas Electronics sales office for details as to environmental matters such as the environmental compatibility of each Renesas Electronics product. You are responsible for carefully and sufficiently investigating applicable laws and regulations that regulate the inclusion or use of controlled substances, including without limitation, the EU RoHS Directive, and using Renesas Electronics products in compliance with all these applicable laws and regulations. Renesas Electronics disclaims any and all liability for damages or losses occurring as a result of your noncompliance with applicable laws and regulations.
- 9. Renesas Electronics products and technologies shall not be used for or incorporated into any products or systems whose manufacture, use, or sale is prohibited under any applicable domestic or foreign laws or regulations. You shall comply with any applicable export control laws and regulations promulgated and administered by the governments of any countries asserting jurisdiction over the parties or transactions.
- 10. It is the responsibility of the buyer or distributor of Renesas Electronics products, or any other party who distributes, disposes of, or otherwise sells or transfers the product to a third party, to notify such third party in advance of the contents and conditions set forth in this document.
- 11. This document shall not be reprinted, reproduced or duplicated in any form, in whole or in part, without prior written consent of Renesas Electronics.
- 12. Please contact a Renesas Electronics sales office if you have any questions regarding the information contained in this document or Renesas Electronics products.
- (Note 1) "Renesas Electronics" as used in this document means Renesas Electronics Corporation and also includes its directly or indirectly controlled subsidiaries.
- (Note 2) "Renesas Electronics product(s)" means any product developed or manufactured by or for Renesas Electronics.

## Contents

| 1. O  | Outline                                                                                    | 4  |
|-------|--------------------------------------------------------------------------------------------|----|
| 1.1   | Features of an E1, E20 or E2 emulator                                                      | 4  |
| 1.2   | Cautions on using the E20 emulator                                                         | 4  |
| 1.3   | Configuration of manuals                                                                   | 4  |
| 2. C  | connecting the Emulator and User System                                                    | 5  |
| 2.1   | Connector mounted on the user system                                                       | 5  |
| 2.2   | Pin assignments of the connector                                                           | 7  |
| 2.3   | Connection interface and modes                                                             |    |
| 2.4   | Examples of recommended connections between the connector and MCU                          | 9  |
| 2.4.  | 1 Example of recommended connections                                                       | 9  |
| 2.4.  | 2 Connecting the RESET Pin                                                                 |    |
| 2.4.  | 3 Connecting the TVDD pin                                                                  |    |
| 2.4.  | 4 Hot plug-in adapter for the E1 emulator                                                  |    |
| 2.4.  | 5 Isolator for the E1 emulator                                                             |    |
| 2.4.  | 6 Small connector conversion adapter for the E1 emulator                                   | 15 |
| 3. S  | pecifications                                                                              |    |
| 3.1   | Overview of specifications specific to the E2 emulator                                     |    |
| 3.1.  | 1 Software tracing (LPD output)                                                            |    |
| 3.1.  | 2 External trigger input and output                                                        | 21 |
| 4. N  | otes on Usage                                                                              |    |
| 4.1   | Notes on differences in operation between the actual device and the E1, E20 or E2 emulator |    |
| 4.2   | Cautionary notes on debugging                                                              | 24 |
| 5. Ir | nternal Circuits of the Emulator                                                           |    |
| 6. T  | roubleshooting                                                                             |    |
| 6.1   | Problems when the emulator is connected                                                    |    |
| 6.2   | Problems after the emulator is connected                                                   | 41 |
|       |                                                                                            |    |

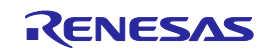

### 1. Outline

#### 1.1 Features of an E1, E20 or E2 emulator

An E1, E20 or E2 emulator is an on-chip debugging emulator that includes a flash programming function, which is used for debugging and programming programs to be embedded in microcontrollers that have on-chip flash memory. That is, either product can debug a program while the target microcontroller is connected to the user system, and can write programs to the on-chip flash memory of microcontrollers.

#### 1.2 Cautions on using the E20 emulator

The functions used for debugging of the RH850 family by using the E20 emulator are the same as in the E1 emulator. Large trace function, characteristic functions of the E20 emulator, cannot be used.

#### 1.3 Configuration of manuals

When using the E1, E20 or E2 emulator in debugging with an RH850 family product, be sure to read the manuals (1) and (2) below. Also read the application note (3) if required.

#### (1) E1 or E20 emulator user's manual, E2 emulator user's manual

The E1/E20 Emulator User's Manual, E2 Emulator User Manual describes hardware specifications including the following items:

- Components of the emulators
- Emulator hardware specifications
- Connecting the emulator to a host computer and user system

#### (2) E1 or E20 emulator, E2 emulator additional document for user's manual

An E1 or E20 Emulator, E2 Emulator Additional Document for User's Manual describes functions of a debugger, and its contents depend on the given set of MCUs. In general, an additional document has notes on items including the following:

- For use in hardware design, an example of connection and the interface circuits required to connect the emulator.
- Notes on using the emulator

#### (3) E2 emulator application note

The E2 Emulator Application Note includes an explanation, descriptions of usage, and notes on the extended functions of the E2 emulator.

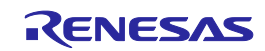

### 2. Connecting the Emulator and User System

To connect the E1, E20 or E2 emulator, a connector for the user system interface cable must be mounted on the user system. When designing the user system, read this chapter of this manual and the hardware manual for the MCUs to be used.

#### 2.1 Connector mounted on the user system

Table 2-1 shows the recommended connectors for connection of the E1, E20 or E2 emulator. If you intend to use the 14pin connector, do not mount components with heights exceeding 10 mm within 5 mm of the connector on the user system as shown in Figure 2-1.

|           | Type<br>Number | Manufacturer     | Specification                          |
|-----------|----------------|------------------|----------------------------------------|
| 14-pin    | 7614-6002      | 3M Japan Limited | 14-pin straight type (Japan)           |
| connector | 2514-6002      | 3M Limited       | 14-pin straight type (other countries) |

**Table 2-1 Recommended Connectors** 

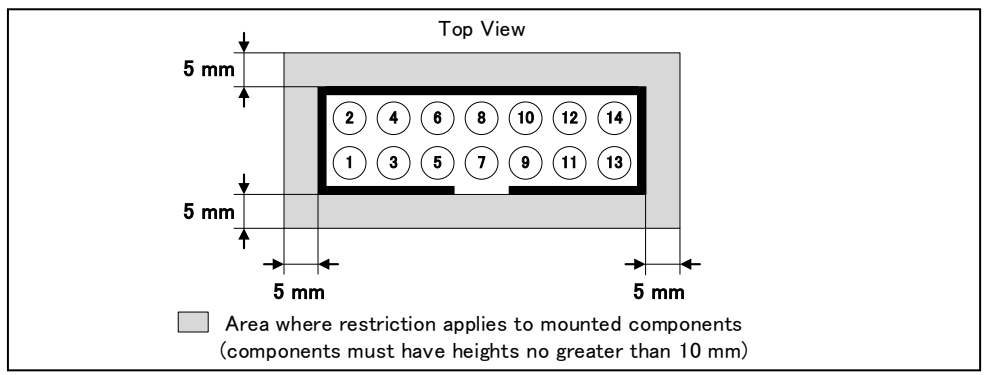

Figure 2-1 Area where Restriction Applies to Mounted Components

#### • For the connection of an E1 emulator

Figure 2-2 shows an example of the connection of the user system interface cable of an E1 emulator to a 14-pin connector.

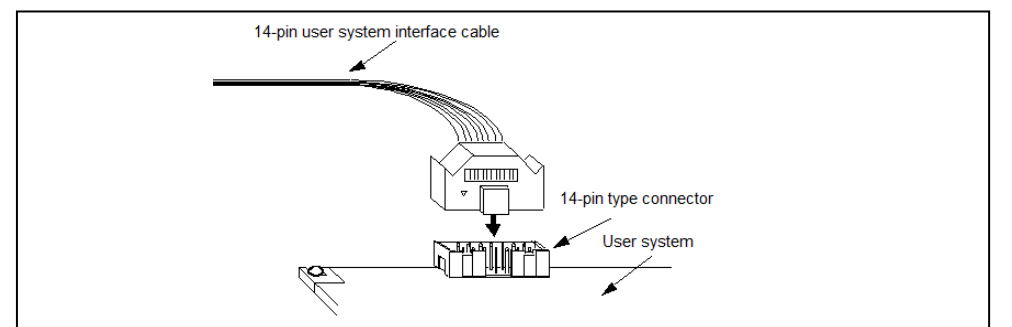

Figure 2-2 Connecting the User System Interface Cable to the 14-pin Connector in the E1 Emulator

• For the connection of an E20 emulator

To use an E20 emulator with a 14-pin connector, use the 38-pin/14-pin connector conversion adapter [R0E000200CKA00] that comes with the E20.

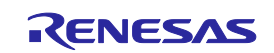

• For the connection of an E2 emulator

To use an E2 emulator with a 14-pin connector, use the connector conversion adapter that comes with the E2. Figure 2-3 shows an example of the connection.

The connector conversion adapter is provided with a switch. Setting for the switch must be on the "1" side for the RH850. Operation is not guaranteed if the switch is on the "3" side. For setting the switch, refer to Table 2-2.

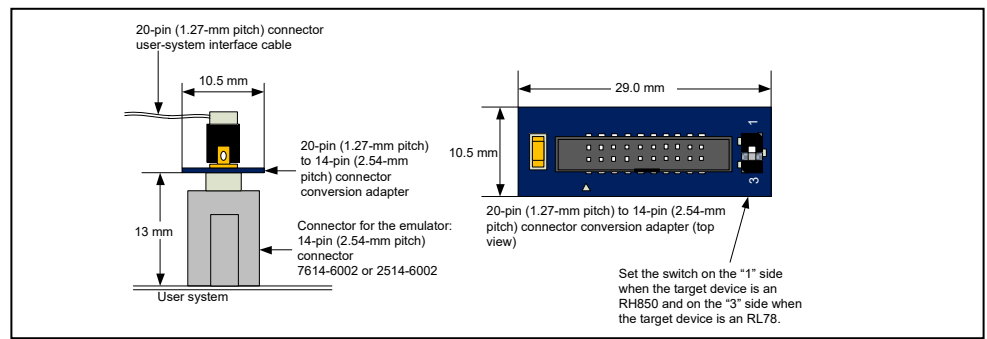

Figure 2-3 Connecting the User System Interface Cable to the 14-pin Connector in the E2 Emulator

#### Table 2-2 Setting of Switches (SW1)

| Setting | Description                                                      |
|---------|------------------------------------------------------------------|
| 1       | The target device is an RH850 microcontroller (default setting). |
| 3       | The target device is an RL78 microcontroller.                    |

## 

Note on connector insertion and removal (1):

When connecting or disconnecting the user-system interface cable and the user system, grasp the connector cover at the end of the cable or both sides of the board of the connector conversion adapter. Pulling the cable itself will damage the wiring.

## 

Note on connector insertion and removal (2):

Be aware that the user-system interface cable or the connector conversion adapter must be inserted with the correct orientation. Connecting the user-system interface cable or the connector conversion adapter with the wrong orientation may cause damage.

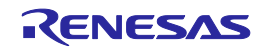

#### 2.2 Pin assignments of the connector

Table 2-3 shows the pin assignments of the 14-pin connector.

| Dia     | Signal nar |             |             |        |
|---------|------------|-------------|-------------|--------|
| Pin     | Debugging  | Progra      | I/O (*3)    |        |
| NO.     | 4-pin LPD  | 2-wire UART | 1-wire UART |        |
| 1       | LPDCLK     |             |             | Input  |
| 2 (*1)  | GND        | GND         | GND         | _      |
| 3       | TRST#      |             |             | Input  |
| 4       | FPMD0      | FPMD0       | FPMD0       | Input  |
| 5       | LPDO       | FPDT        |             | Output |
| 6       | _          | _           | _           | _      |
| 7       | LPDIO      | FPDR        | FPDR        | I/O    |
| 8       | TVDD       | TVDD        | TVDD        | _      |
| 9       | _          | _           | _           | —      |
| 10      |            |             |             | _      |
| 11      | LPDCLKO    |             |             | Output |
| 12 (*1) | GND        | GND         | GND         |        |
| 13 (*2) | RESET#     | RESET#      | RESET#      | Input  |
| 14 (*1) | GND        | GND         | GND         |        |

Table 2-3 Pin Assignments of the 14-pin Connector

**Notes 1.** Securely connect pins 2, 12, and 14 of the connector to GND of the user system. These pins are used for electrical GND and to monitor connection with the user system by the E1, E20 or E2 emulator.

- 2. Be particularly sure to connect pin 13 before using the emulator.
- 3. Input and output are defined from the perspective of the user system.

## 

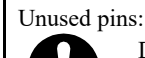

Do not apply signals from the user system to unused pins. Doing so may damage the pins.

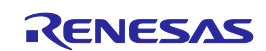

#### 2.3 Connection interface and modes

The operating mode and the connection interface of an E1, E20 or E2 emulator is switched in the ways shown in Table 2-4 according to whether it is in use for debugging (when a debugger is in use) or programming (when the Flash Programmer is in use). The serial flash programming mode may still be used even if the debugger is in use. When flash memory is programmed by the downloading function of the debugger, the flash self-programming function is used.

|                             |                                                     | Mode and Connection Interface |                               |  |
|-----------------------------|-----------------------------------------------------|-------------------------------|-------------------------------|--|
|                             |                                                     | Normal Operation Mode         | Serial Flash Programming Mode |  |
| Tool to be Used             | l                                                   | Connection Interface          | Connection Interface          |  |
| Flash Programmer (e.g. RFP) |                                                     | -                             | 1- or 2-wire UART             |  |
| Debugger<br>(e.g. CS+)      | When OPJTAG is<br>automatically set<br>(connected)* | -                             | 2-wire UART                   |  |
|                             | During debugging                                    | 4-pin LPD                     | -                             |  |

**Table 2-4 Modes and Connection Interfaces** 

(\*)OPJTAG automatic setting function: When a device is debugged, the OPJTAG bit in the option byte register determines the type of connection interface. Debugging will not start if the interface selected by the OPJTAG bit does not match that selected by the debugger. If the OPJTAG automatic setting function is enabled, the emulator makes a transition to the serial flash programming mode without fail and reads the OPJTAG bit. If the interface differs from that selected by the debugger, the OPJTAG bit is rewritten, the mode is switched to the normal operating mode, and debugging will start.

When this function is enabled to start debugging, since the mode is switched to the serial flash programming mode, some emulation may be impossible since the initial values in memory and of ECC errors after a reset are undefined. Therefore, only use the OPJTAG automatic setting function when the OPJTAG bit in the option byte register is to be modified. For details on setting this function, refer to the user's manual for the debugger you are using.

With CS+, select "Yes" as the [Set OPJTAG in LPD connection before connecting] property on the [Connect Settings] tabbed page to enable the OPJTAG automatic setting function.

Enabling the OPJTAG automatic setting function to allow changes to the option bytes requires the authentication of a security ID, a code-flash access password, and a data-flash access password.

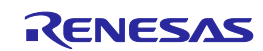

#### 2.4 Examples of recommended connections between the connector and MCU

This section describes examples of recommended connections between the target MCU and interface circuit.

#### 2.4.1 Example of recommended connections

Multiple recommended examples for connection are given in accord with the purposes for which the emulator is to be used. Select the appropriate circuit with reference to the table shown below. Be sure to take the specifications of the target device as well as measures to prevent noise into consideration when designing your circuit.

| Purpose                                                                 | Figure     |
|-------------------------------------------------------------------------|------------|
| Both debugging (4-pin LPD) and programming (2-wire UART or 1-wire UART) | Figure 2-4 |
| Only programming (1-wire UART or 2-wire UART)                           | Figure 2-5 |
| Only programming (1-wire UART)                                          | Figure 2-6 |

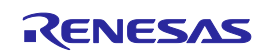

(1) Connection which allows Both debugging (4-pin LPD) and programming (2-wire UART or 1-wire UART).

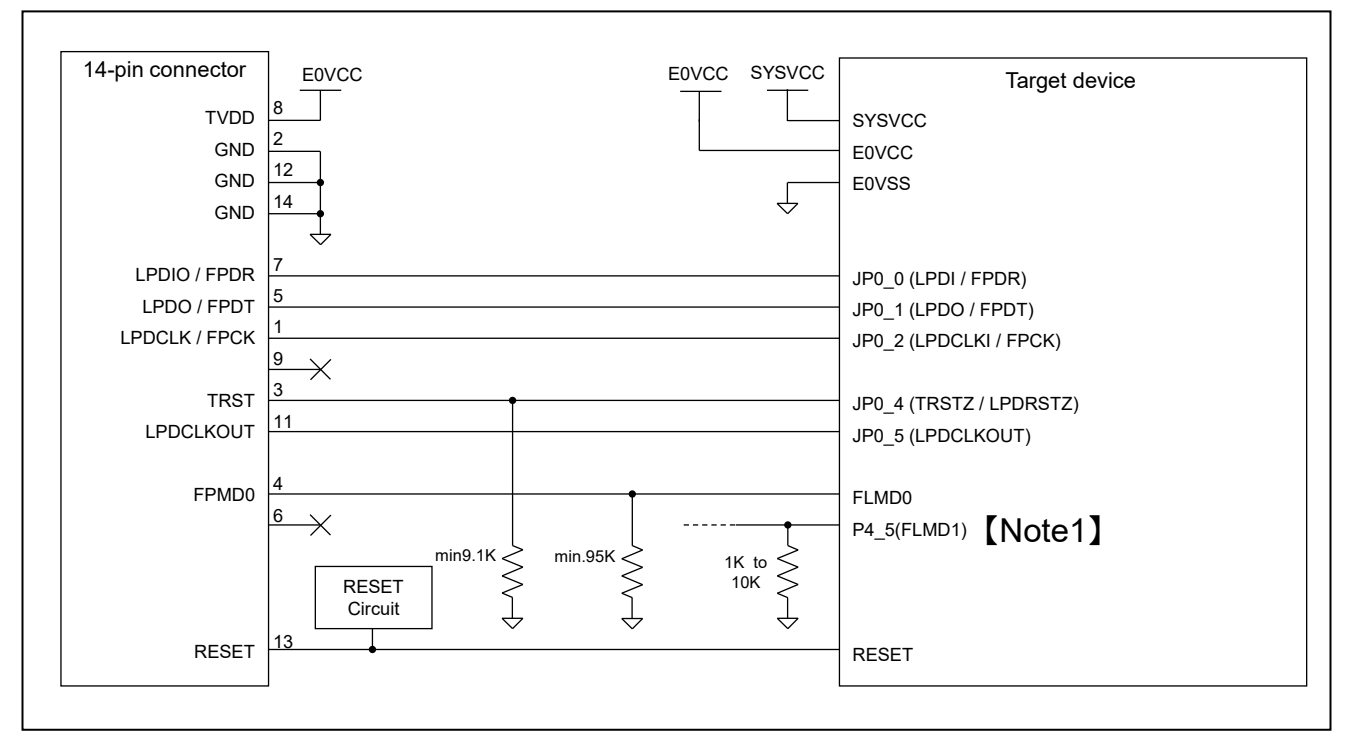

Figure 2-4 Example of Connection

- Refer to section 2.4.2, Connecting the RESET pin, for more information on the reset circuit.
- For details on TVDD, refer to section 2.4.3, Connecting the TVDD pin.
- Make wiring runs between the 14-pin connector and target device as short as possible (within 50 mm is recommended). Do not connect the signal lines between the connector and MCU to other signal lines.
- Use GND to apply a guard ring for the wiring runs between the 14-pin connector and target device. Do not route high-speed signal lines parallel to each other or allow them to cross each other.
- Pin names may vary among target devices. Refer to the user's manual for the target device you are using for the actual pin names.
- Proceed with appropriate processing for pins of target devices which do not require connection to the emulator in accord with the descriptions in "Handling of Unused Pins" in the user's manual for the target device.

Note 1: Design the circuit so that the FLMD1 pin must be at the low level during programming.

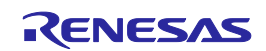

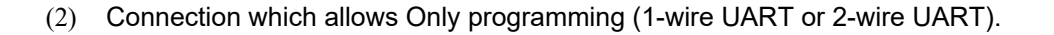

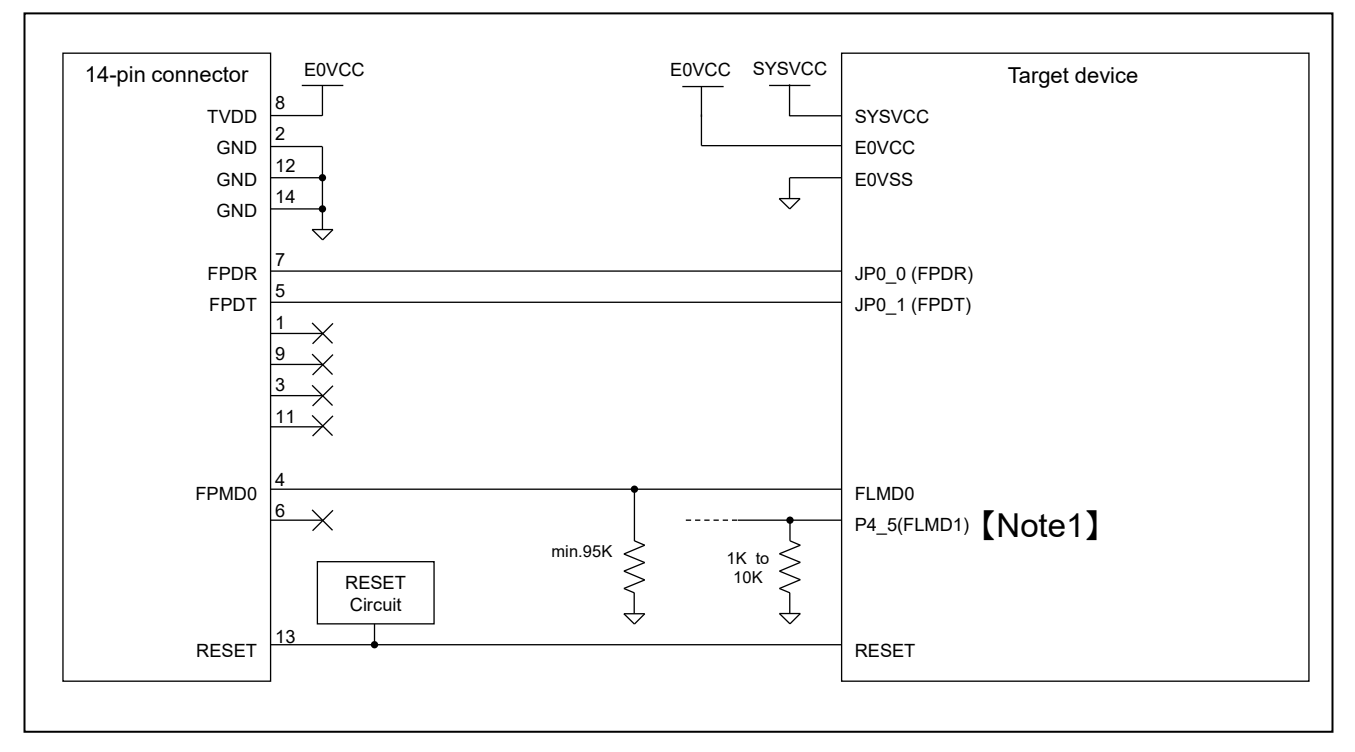

Figure 2-5 Example of Connection

- Refer to section 2.4.2, Connecting the RESET pin, for more information on the reset circuit.
- For details on TVDD, refer to section 2.4.3, Connecting the TVDD pin.
- Make wiring runs between the 14-pin connector and target device as short as possible (within 50 mm is recommended). Do not connect the signal lines between the connector and MCU to other signal lines.
- Use GND to apply a guard ring for the wiring runs between the 14-pin connector and target device. Do not route high-speed signal lines parallel to each other or allow them to cross each other.
- Pin names may vary among target devices. Refer to the user's manual for the target device you are using for the actual pin names.
- Proceed with appropriate processing for pins of target devices which do not require connection to the emulator in accord with the descriptions in "Handling of Unused Pins" in the user's manual for the target device.

Note 1: Design the circuit so that the FLMD1 pin must be at the low level during programming.

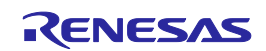

(3) Connection which allows Only programming (1-wire UART).

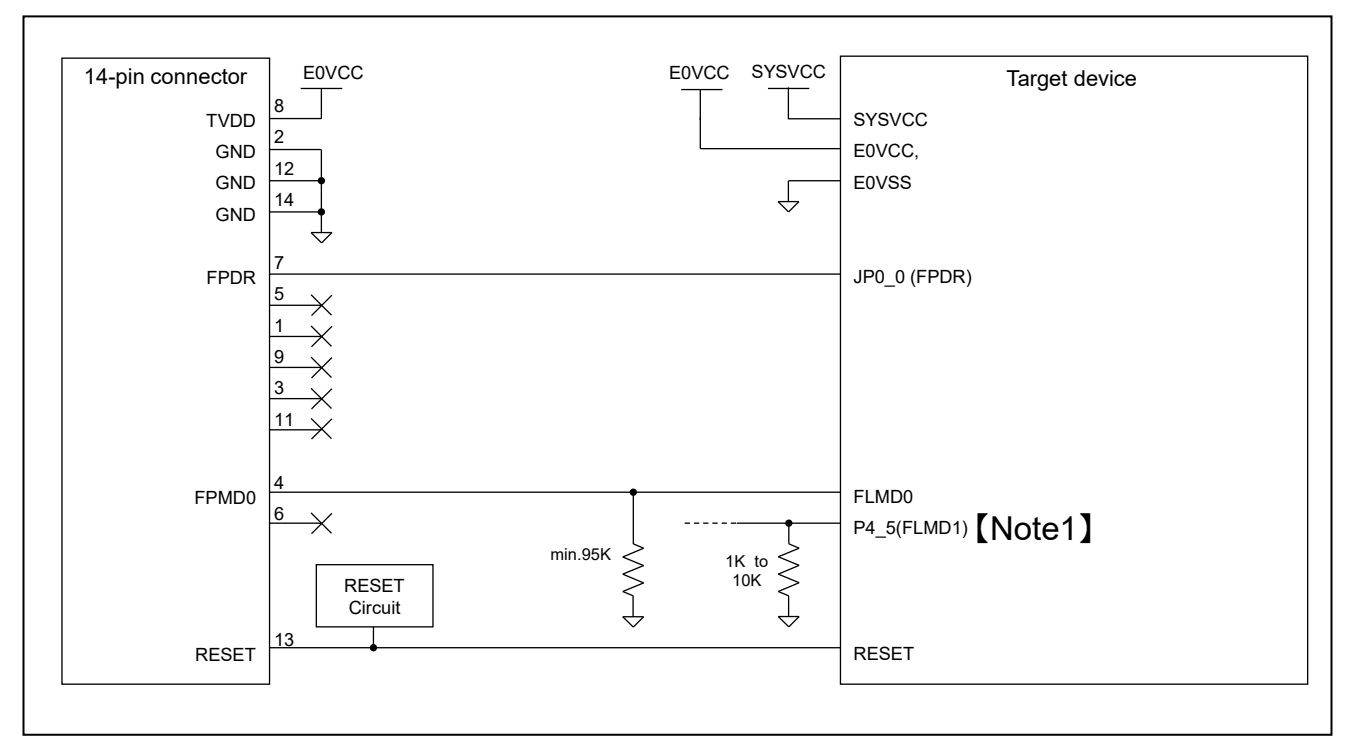

#### Figure 2-6 Example of Connection

- Refer to section 2.4.2, Connecting the RESET pin, for more information on the reset circuit.
- For details on TVDD, refer to section 2.4.3, Connecting the TVDD pin.
- Make wiring runs between the 14-pin connector and target device as short as possible (within 50 mm is recommended). Do not connect the signal lines between the connector and MCU to other signal lines.
- Use GND to apply a guard ring for the wiring runs between the 14-pin connector and target device. Do not route high-speed signal lines parallel to each other or allow them to cross each other.
- Pin names may vary among target devices. Refer to the user's manual for the target device you are using for the actual pin names.
- Proceed with appropriate processing for pins of target devices which do not require connection to the emulator in accord with the descriptions in "Handling of Unused Pins" in the user's manual for the target device.

Note 1: Design the circuit so that the FLMD1 pin must be at the low level during programming.

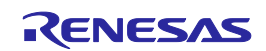

#### 2.4.2 Connecting the RESET Pin

While you are using the E1, E20 or E2 emulator, pin 13 (RESET pin) of the 14-pin connector must be connected to the reset pin of the target device. Figure 2-7 below shows an example.

The E1, E20 or E2 emulator fixes the RESET pin to the low level before the debugger is activated. After the debugger is activated, the emulator either keeps the pin at the low level or places it in the high-impedance state in accord with the operation of the debugger.

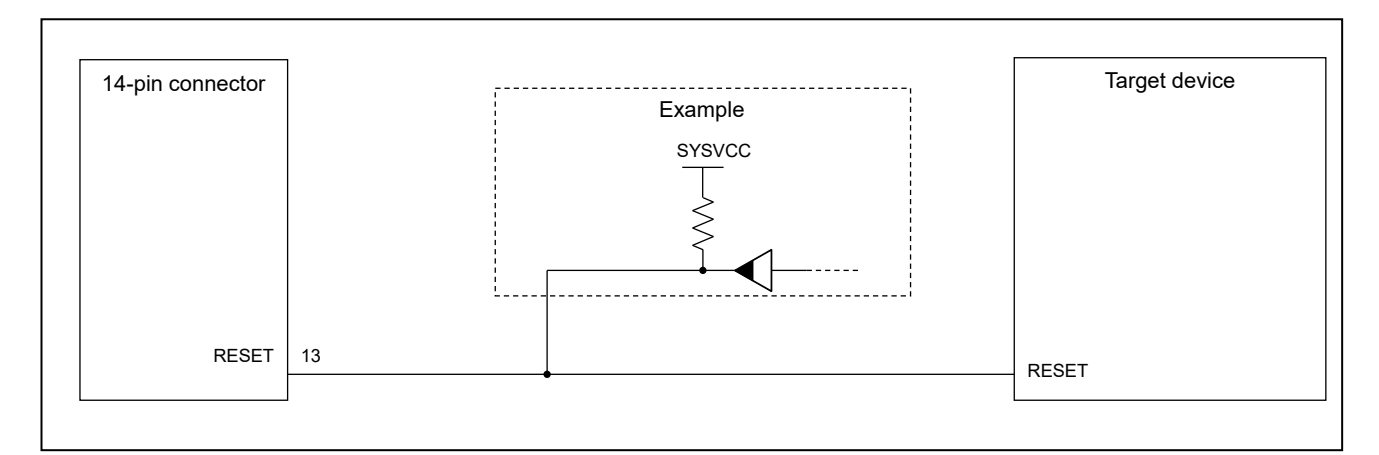

Figure 2-7 Example of Connecting Reset Circuit

- Output of the reset circuit should be either n-channel open drain or be a signal generated solely by a resistor and capacitor (and possible other components).
- For the target device in this user's manual, pull the RESET signal (RESET) up to the SYSVCC voltage.
- Pin 13 (RESET) of the E1, E20 or E2 emulator is pulled up (by a 100-k $\Omega$  resistor) within the emulator (refer to section 5, Internal Circuits of the Emulator).
- The RESET pin of the target device may be pulled up or down within the device. On this point, refer to the user's manual for the target device.
- The maximum sink current accepted by the RESET pin of the E1, E20 or E2 emulator is 2 mA. Select an appropriate pull-up resistance which does not surpass this value.
- Adjust the time constant of the reset circuit so that the time elapsing before the signal reaches 80% of the high level from the low level is within 900 us.
- When you use hot plug-in, consider installation of a capacitor between the reset signal and GND in order to suppress a noise. In this case, however, the specifications of the time described above must be satisfied.

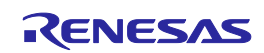

#### 2.4.3 Connecting the TVDD pin

(1) Power source monitoring function

Connect the power source on the user system to pin 8 (TVDD pin) of the 14-pin connector. For the target device in this user's manual, this will be the source of the E0VCC voltage.

The power source connected to the TVDD pin provides power to the final stage output buffer and first stage input buffer on the E1/E20/E2 emulator circuit. When the E1, E20 or E2 emulator is connected, it will draw current as described below in addition to the current drawn by the user system.

- E1/E2 emulator: Approx. 20 mA when TVDD is 3.3 V, and approx. 40 mA when TVDD is 5.0 V
- E20 emulator: Approx. 40 mA when TVDD is 3.3 V, and approx. 100 mA when TVDD is 5.0 V

If there is a possibility you will be using hot plug-in connection, you will need to configure the circuit as shown below.

Pin 8 of the E1 emulator is connected to a 4.7-uF capacitor as shown in (1) in Figure 2-8, so hot plug-in connection of the emulator may lead to a momentary drop in the power-supply voltage on the user system. This might cause the MCU to be reset.

As shown in (2) in Figure 2-8, this effect can be reduced by placing a ferrite bead (or inductor) and relatively large capacitor with low equivalent series resistance near the TVDD line of the connector for connection of the emulator. Note that this measure will not completely eliminate the voltage drop. Note that hot plug-in connection is only for use during debugging, and a separately sold hot plug-in adapter is necessary to use this function otherwise.

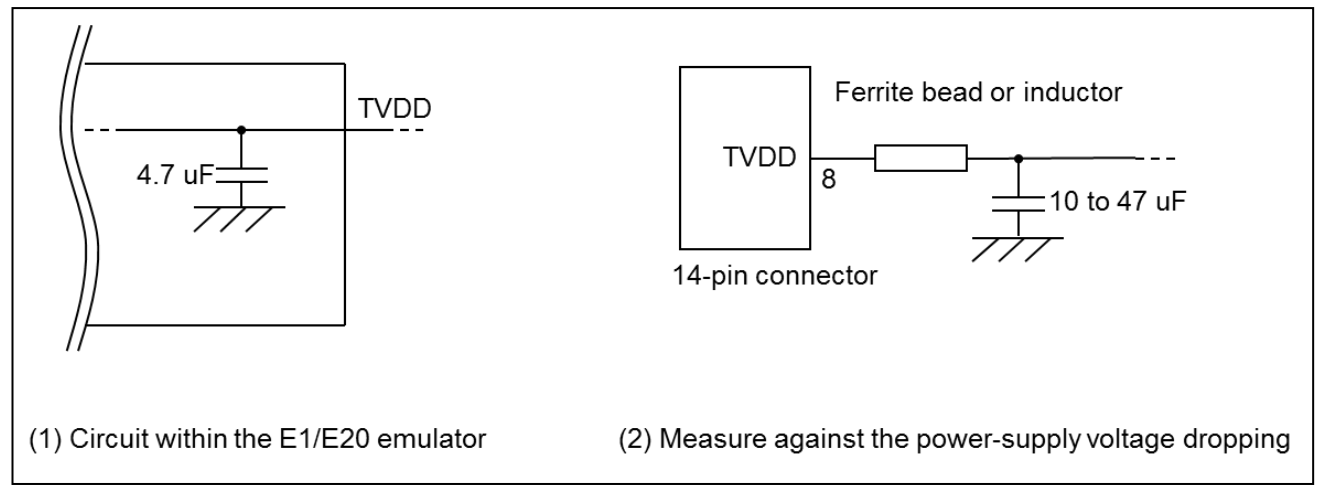

Figure 2-8 Circuit Configuration for Hot Plug-in

#### (2) Power supply function (applies only to the E1 or E2 emulator)

The E1 or E2 emulator can also supply power at 3.3 V or 5.0 V from the TVDD pin to the user system (at a current of up to 200 mA). When using this function, take care of the following points.

- Do not use this function if power is being separately supplied to the user system. Attempting to do so might break the E1 or E2 emulator.
- Do not use this function for a user system which draws a current of 200 mA or more. The E1 or E2 emulator or USB interface of the host machine might be broken.
- Make sure that the supplied voltage is within the voltage range required by the user system.
- E1 emulator : The 5.0-V supply depending on the environment of the host machine in use, the voltage might be lower than 5.0 V by 0.5 V or more.
- E2 emulator : The 5.0-V supply depending on the environment of the host machine in use, the voltage might be lower than 5.0 V by 0.3 V or more.

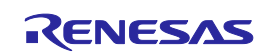

Power supply from the E1 or E2 emulator depends on the quality of the USB power supply of the host machine, and as such, precision is not guaranteed. When writing a program that requires reliability, do not use the power supply function of the E1 or E2 emulator. Use a stable, separate power supply for the user system. When writing a program for mass production processes, use the Renesas Flash Programmer.

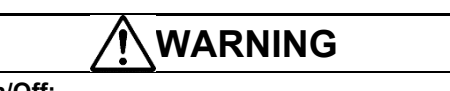

#### Warning for Turning the Power On/Off:

When supplying power, ensure that there are no shorts between the user system and power circuit. Only connect the E1, E20 or E2 after confirming that there are no mismatches of alignment on the user system port connector. Incorrect connection will result in the host machine, the emulator, and the user system emitting smoke or catching fire.

#### 2.4.4 Hot plug-in adapter for the E1 emulator

For hot plug-in connection to the E1 emulator, use the hot plug-in adapter for the E1 emulator (R0E000010ACB00) that is separately available from Renesas.

#### 2.4.5 Isolator for the E1 emulator

For a debugging environment where there is a difference in potential between the GND of the user system and that of the host PC, use the isolator for the E1 emulator (R0E000010ACB20) which is separately available from Renesas.

#### 2.4.6 Small connector conversion adapter for the E1 emulator

A small connector conversion adapter for the E1 emulator (R0E000010CKZ11) is separately available from Renesas for user system boards which are too small to mount the 14-pin connector that is the standard connector for the E1 emulator. By using the adapter, you can reduce the area taken up by the connector mounted on your system. However, when you use the small connector conversion adapter for the E1 emulator, be aware that the pin assignments of the connector differ from those of the standard interface connector for the E1 emulator.

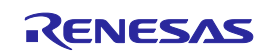

### 3. Specifications

Table 3-1 shows specifications common to the E1, E20, and E2 emulators.

Table 3-2 shows specifications specific to the E2 emulator.

Support for some debugging-related functions also depends on the debugger. Refer to the user's manual, etc. for the debugger you are using.

| Broad Category      | Medium                        | Category        | Narrow Category    | Specification                                      |
|---------------------|-------------------------------|-----------------|--------------------|----------------------------------------------------|
| Hardware in general | Correspo                      | nding host m    | nachine            | Computer equipped with a USB port,                 |
|                     |                               |                 |                    | OS depends on the debugger                         |
|                     | User system interface         |                 |                    | 14-pin connector                                   |
|                     | Host machine interface        |                 |                    | USB 2.0 (full speed or high speed)                 |
|                     | Connection to the user system |                 |                    | Connection by the provided user system             |
|                     |                               |                 |                    | interface cable                                    |
|                     | Power su                      | pply function   | i (only when the   | 3.3 V or 5.0 V (with current up to 200 mA) can     |
|                     | emulator                      | is an E1 or E   | E2)                | be supplied from TVDD to the user system           |
|                     | -                             |                 |                    | (make settings with the debugger)                  |
|                     | Power su                      | pply for the e  | emulator           | No need (the host computer supplies power          |
|                     |                               |                 |                    | through the USB)                                   |
| Debugging-related   | Break                         |                 | Software break     | In ROM and RAM areas combined: 2000 points         |
| items               |                               |                 | Hardware break     | 12 points including those used for both            |
|                     |                               |                 |                    | execution and CPU access conditions (8 points      |
|                     |                               |                 |                    | only for execution conditions, and 4 points for    |
|                     |                               |                 |                    | either execution or access conditions)             |
|                     |                               |                 | Event break        | Available                                          |
|                     |                               |                 | Forced break       | Available                                          |
|                     |                               |                 | Trace-full break   | Available (E2 storage)                             |
|                     |                               |                 | External trigger   | Available (E2 emulator only)                       |
|                     |                               |                 | input break        |                                                    |
|                     | Event                         |                 | Number of events   | 8 points for execution, 8 points for CPU access,   |
|                     |                               |                 | that can be set    | 4 points for DMA access, and 4 points for          |
|                     |                               |                 |                    | GRAM access                                        |
|                     |                               |                 | Available function | Break, performance measurement                     |
|                     |                               |                 | Combination of     | OR, sequential                                     |
|                     |                               | <b>T</b> : (4)  | events             |                                                    |
|                     | Perfor-                       | Time (1)        | Measurement        | From run to break                                  |
|                     | mance                         |                 | section            | Evenution times*4                                  |
|                     | mea-                          |                 | Item measured      |                                                    |
|                     | sure-                         | <b>Time (0)</b> | Performance        | 32-bit counters                                    |
|                     | ment                          | Time (2)        | section            | From run to break, or between two event points     |
|                     |                               |                 | Items measured     | Execution time, total execution time, pass count,  |
|                     |                               |                 |                    | maximum execution time, minimum execution          |
|                     |                               |                 |                    | time*4                                             |
|                     |                               |                 | Performance        | 32-bit counters (for three sections)               |
|                     |                               | Other           | Items measured     | Number of instructions executed (all or            |
|                     |                               | than time       |                    | branches only), number of interrupts accepted      |
|                     |                               |                 |                    | (El level or FE level), number of exceptions       |
|                     |                               |                 |                    | accepted (instruction asynchronous or              |
|                     |                               |                 |                    | instruction synchronous), clock cycles (all, while |
|                     |                               |                 |                    | interrupts are inhibited, or other than for the    |
|                     |                               |                 |                    | processing of interrupts), number of instruction   |

Table 3-1 Specifications Common to the E1, E20, and E2 Emulators

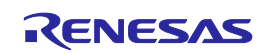

| Broad Category               | Medium Category                     | Narrow Category      | Specification                                   |  |
|------------------------------|-------------------------------------|----------------------|-------------------------------------------------|--|
|                              |                                     |                      | fetches requested, number of hits on the        |  |
|                              |                                     |                      | instruction cache                               |  |
|                              |                                     | Measurement          | From run to break, or between two event points  |  |
|                              |                                     | section              |                                                 |  |
|                              |                                     | Items measured       | Latest value, total value, pass count, maximum  |  |
|                              |                                     |                      | value, minimum value                            |  |
|                              |                                     | Performance          | 32-bit counters (for four sections)             |  |
|                              | Pseudo real-time RAI                | V monitor            | Available (occupies a bus (steals cycles))*1    |  |
|                              | Direct memory modifi                | cation               | Available (occupies a bus (steals cycles))*1    |  |
|                              | Debugging console                   |                      | Not available                                   |  |
|                              | Downloading of the e                | xternal flash memory | Not possible                                    |  |
|                              | Hot plug-in                         |                      | Possible (To use with the E1 emulator, requires |  |
|                              |                                     |                      | a separately sold hot plug-in adapter)          |  |
|                              | Peripheral breaks                   |                      | Available*2                                     |  |
|                              | Emulator detection by user programs |                      | Available*3                                     |  |
|                              |                                     |                      | Debugging startup register                      |  |
|                              |                                     |                      | Initial value: 0000 0000 <sub>H</sub>           |  |
|                              |                                     |                      | Address: FA00 2078 <sub>H</sub> (CPU1)          |  |
|                              |                                     |                      | FA00 2078 <sub>H</sub> (CPU2)                   |  |
|                              | Security                            |                      | 32-byte ID code authentication                  |  |
|                              | Security ID settings                |                      | Not available                                   |  |
|                              | Security flag settings              |                      | Not available                                   |  |
|                              | Connection interface                |                      | 4-pin LPD (5.5 MHz/11 MHz)                      |  |
| Programming-related          | Security ID settings                |                      | Available                                       |  |
| items Security flag settings |                                     | Available            |                                                 |  |
|                              | Connection interface                |                      | 2-wire UART, 1-wire UART                        |  |

Note 1: Only available for the general local RAM and global RAM areas.

Note 2: The function to stop peripheral I/O operation in a break is called the peripheral break function.

Whether peripheral emulation functions are set or not is determined by the debugger.

Refer to the manual for the debugger you are using for how to set them.

Refer to the manual for the MCU you are using to check whether peripheral emulation functions are set.

- Note 3: For this function, any 32-bit value which is debugging information from the debugger is specified and held in the debugging startup register while the emulator is connected. This function can be used to determine the state of the emulator being connected or not from within user programs (refer to cautionary note No.38 of section 4.2).
- Note 4: The resolution of the measured times depends on the interface used for the connection (e.g., 90.9-nsec resolution for a 4-pin LPD connection running at 11 MHz).

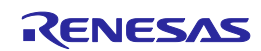

| Broad Category             | Medium Category                                | Narrow Category                                      | Specification                                                                                                    |  |  |
|----------------------------|------------------------------------------------|------------------------------------------------------|----------------------------------------------------------------------------------------------------|--|--|
| Debugging-related<br>items | Software tracing<br>(LPD output)* <sup>1</sup> | Target CPU                                           | Selection of a single CPU.<br>For multiple-core devices:<br>When the debugger is connected to the<br>emulator, a single target CPU is selected. If the<br>target CPU is changed, the debugger must be<br>re-connected to the emulator (only available in<br>the synchronous debugging mode). |  |  |
|                            |                                                | storage                                              | "E2 storage": memory for storage in the E2<br>emulator                                                                                                    |  |  |
|                            |                                                | Internal buffer                                      | Eight stages*4                                                                                                    |  |  |
|                            |                                                | Traced data                                          | Software trace data + timestamps (given by the E2 emulator)* <sup>2</sup><br>Resolution: 8 333 ns. maximum 27 days                                                                                                    |  |  |
|                            |                                                | Conditions to start<br>and stop recording of<br>data | Starting and stopping of program execution<br>(breaks)                                                                                                    |  |  |
|                            |                                                | Priority of trace<br>acquisition                     | Real-time trace mode (priority given to speed)                                                                                                    |  |  |
|                            |                                                | Recording of trace memory                            | Ring mode (overwriting mode)<br>Trace-full stop mode<br>Trace-full break mode                                                                                                    |  |  |
|                            | External trigger<br>input/output*1             | Input signal channels                                | E2 expansion interface: 2<br>ch. 0: pin 11, ch. 1: pin 12                                                                                                    |  |  |
|                            |                                                | Output signal channels                               | E2 expansion interface: 2<br>ch. 0: pin 11, ch. 1: pin 12<br>E2 expansion interface: 2<br>ch. 0: pin 9, ch. 1: pin 10<br>When the emulator is not supplying power to                                                                                                    |  |  |
|                            |                                                | Interface voltage                                    | When the emulator is not supplying power to<br>the user system:<br>TVDD voltage<br>Any voltage between 1.8 V to 5.0 V<br>When the emulator is supplying power to the<br>user system:<br>Voltage being supplied to the user system                                                            |  |  |
|                            |                                                | Conditions for<br>detection of trigger<br>inputs     | Edge detection (rising, falling, or both edges)<br>Level detection (low or high)                                                                                                    |  |  |
|                            |                                                | Operation when a trigger is input                    | When software tracing (LPD output) is in use:<br>Break<br>When software tracing (LPD output) is not in<br>use:<br>Break                                                                                                    |  |  |
|                            |                                                | Condition for<br>detection of trigger<br>outputs     | Break detection* <sup>3</sup>                                                                                                    |  |  |
|                            |                                                | Operation when a trigger is output                   | Output of a low or high pulse (for from 1 $\mu$ sec to 65535 $\mu$ sec) can be specified.                                                                                                    |  |  |

Table 3-2 Specifications Specific to the E2 Emulator

Note 1: When the software tracing (LPD output), external trigger input, or external trigger output functions are in use, access to memory during the execution of a program, changes to event conditions and the display of state indicators such as STOP are disabled. In addition, using the [Debug initial stop state] property that executes a program in the initially stopped state (for CS+) and the FETCHSTOP command (for the MULTI integrated development environment from Green Hills Software) are also not available.

Note 2: A timestamp indicates the time that the E2 emulator acquires the software tracing data, not the time the instruction in the software being debugged was executed. The E2 emulator requires execution of the program by the MCU to start only after it has started counting its timestamp values. Since the start of counting of timestamp values cannot be precisely synchronized with the start of program execution, the timestamps which have been

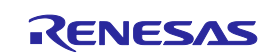

added to the software tracing data stored from the head of the E2 storage may include some errors.

- Note 3: When the software tracing (LPD output) function is not in use, breaks are not detectable during the 10-µsec period after a program has started to run.
- Note 4: The output of the combination of a PC value and the corresponding immediate or register value uses one stage of the internal buffer. When software tracing data have been stored up to the seventh stage of the internal buffer, an overflow message is stored in the eighth stage.

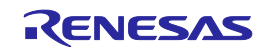

#### 3.1 Overview of specifications specific to the E2 emulator

#### 3.1.1 Software tracing (LPD output)

Devices of the RH850 family support debugging instructions for the output of software trace data. Software trace data are stored in the internal trace memory of the device and output to the emulator via the LPD pins, which is the debugging-connection interface. Unlike conventional tracing, the software tracing function does not cater for the setting of events or conditions so that trace data are output when the settings match the results of program execution; instead, this function helps the user to embed debugging instructions in the program to be executed as checkpoints or for the purpose of the output of specific information or register values and output of the history execution to the emulator side as trace data. Make use of this function as a new way of debugging. The debugger of CS+ provides useful functionality for applying this software tracing function (via the LPD interface). For details, refer to the user's manual and application note for CS+.

For details of the debugging instructions, refer to the RH850 G3M/G3MH/G3K/G3KH User's Manual: Debugging Instructions. Table 3-3 gives an overview of these instructions.

When the emulator is not connected and the debugging instructions embedded in a program are executed, Software trace data are not output from the LPD interface.

| Debugging Instruction                                                                               | Function                                                                                                    | Interval between Execution of the<br>Embedded Instruction and the LPD<br>Output (*) |
|----------------------------------------------------------------------------------------------------|----------------------------------------------------------------------------------------------------|-------------------------------------------------------------------------------------|
|                                                                                                    |                                                                                                    | 4-pin LPD (11 MHz)                                                                  |
| DBCP                                                                                                | Outputs the current PC value as software trace data.                                                                                                    | 5.182 usec                                                                          |
| DBTAG imm10                                                                                         | Outputs a 10-bit immediate (imm10)<br>value as software trace data.<br>Output of the PC value is also selectable.                                              | 1.727 usec<br>(without the PC value)                                                |
| DBPUSH rh-rt<br>(General-purpose<br>registers are specified as<br>rh ≤ rt (in ascending<br>order).) | Outputs the register numbers and values<br>of general-purpose registers from rh to rt<br>as software trace data.<br>Output of the PC value is also selectable. | 5.182 usec<br>(Output one register without the PC value)                            |

**Table 3-3 Debugging Instructions for Software Tracing** 

(\*) This item indicates the time required for the LPD output of software trace data generated by executing a debugging instruction. When this interval follows the execution of a debugging instruction, overflows (losses) of software trace data can be avoided. Even if the debugging instruction is executed with a short interval, the device has an internal buffer for tracing and an overflow (a loss of data) will not occur immediately; however, note that an overflow occurs if the internal buffer becomes full. For DBPUSH instruction, set the total number of the registers to less than 5 to avoid an overflow.

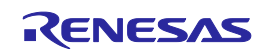

#### 3.1.2 External trigger input and output

Using the expansion interface of the E2 emulator (the connector for the interface can be found by removing the cover on which SELF CHECK is printed) enables the input and output of external triggers. For details on the function, refer to Table 3-2. For details on the expansion interface, refer to the E2 Emulator User's Manual.

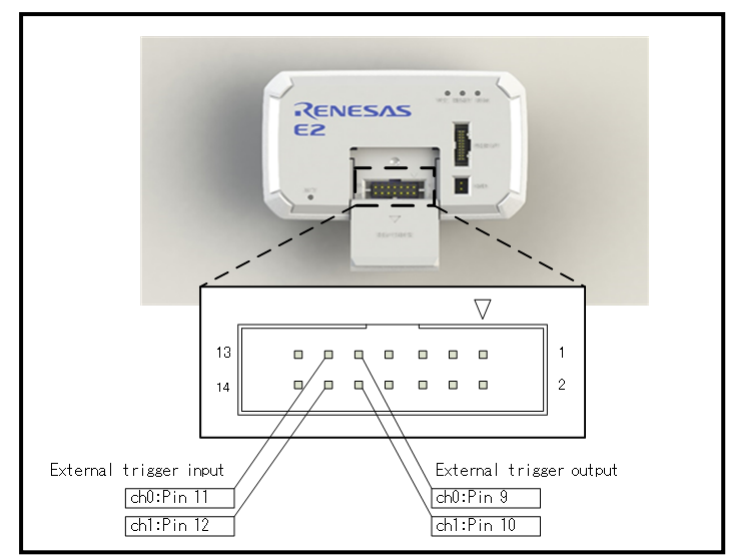

Figure 3-1 Expansion Interface of the E2 Emulator

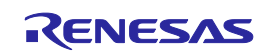

### 4. Notes on Usage

Cautionary notes on using the E1, E20 or E2 emulator are given below.

# 4.1 Notes on differences in operation between the actual device and the E1, E20 or E2 emulator

#### No.1 DBTRAP instruction

The DBTRAP instruction is used for software break functions and thus cannot be used in programs with the emulator.

#### No.2 AUDR function

When an emulator is connected, the advanced user debugger RAM monitoring (AUDR) function, which supports debugging of a program while mounted on a system, cannot be used.

#### No.3 Serial programming function

The serial programming function cannot be used with the emulator during debugging.

#### No.4 HALT mode (skipped number)

The information that was previously under this number has been integrated into section 4.2 No.14.

#### No.5 Current drawn

More current is drawn when an emulator is connected than when it is not connected. That is, the target device consumes more power during debugging than in normal operation since the debugging functions are operating.

#### No.6 OTP flag

Do not set the one-time programming (OTP) flag in self-programming with the emulator. Note that setting of the flag makes downloading from the debugger to flash memory impossible.

# No.7 Operations in response to resets and interrupts when an emulator is in use (skipped number) The information that was previously under this number has been integrated into section 4.2 No.11 and No.13.

#### No.8 Option byte register

The debugger cannot write new values to the bits of the option byte register indicated below since they are used by the emulator. Also, do not attempt self-programming to write new values to these bits.

• OPJTAG1 and OPJTAG0 bits (bits 30 and 29 of the OPBT2 register)

The value of the OPJTAG1 and OPJTAG0 bits while an emulator is connected is "01B" if the 4-pin LPD interface is selected.

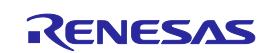

## No.9 Initially stopped state of CPU2 (when a debugger is connected or applies a reset)

This item only applies to the P1H-C group.

When a debugger is connected or applies a reset, it forcibly releases all CPUs from their initially stopped states and places the target device in the break state, regardless of whether the debugger is in the synchronous or asynchronous debugging mode. If a program is to be executed in this situation, note that CPU2 will not have entered the initially stopped state.

Using the [Debug initial stop state] property (for CS+) and the FETCHSTOP command (for the MULTI integrated development environment from Green Hills Software) enables execution of a program with the CPUs in the initially stopped state. For details of the procedure, refer to the user's manual for the debugger.

When software tracing (LPD output) and E2 expansion interfaces (external trigger input and output) are in use, the function for executing a program in the initially stopped state after a reset cannot be used.

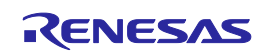

#### 4.2 Cautionary notes on debugging

#### No.1 Handling of devices which were used for debugging

Do not use devices that were used for debugging in mass-production. This is because writing to the flash memory of such devices has already proceeded during debugging, so we cannot guarantee the number of times rewriting of the flash memory can proceed. Debugger errors occur when programming of the flash memory is no longer possible. Replace the device in such situations.

#### No.2 Power to the target system while debugging

Do not turn the power to the target system off during debugging. Doing so will require reconnection of the debugger.

#### No.3 Hardware break (access) function (the timing of a break occurring)

When the hardware break (access) function is in use, a break in response to the reading or writing of specified data by a read-modify-write instruction will occur after the instruction. Other hardware breaks (access) occur before the instruction.

#### No.4 Hardware break (access) function (forms of read or write access that are not detectable)

In general, no break occurs even if a read or write access condition is satisfied by the instructions below.

(1) CAXI, SET1, CLR1, NOT1, and TST1

(2) PREPARE, DISPOSE, PUSHSP, POPSP, SWITCH, CALLT, and SYSCALL

However, the detection of reading by the instructions in (1) is possible, but only if no data condition is specified.

#### No.5 Hardware break (access) function (EIINT table)

Do not set the address of the EIINT table as a hardware break condition. If a break occurs, it will not be possible, in some cases, to return from the interrupt processing even if EIRET is executed.

#### No.6 Multiplexed functions of pins used for OCD signals

Multiplexed functions of pins used for on-chip debugging (OCD) cannot be used during debugging.

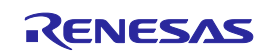

#### No.7 Debugging interface

The E1, E20 and E2 emulators support only 4-pin LPD interface.

Operation is as follows if the setting of the OPJTAG1 and OPJTAG0 bits of the option byte 2 register is "11B" (JTAG: the JTAG interface is selected in the case of a blank chip).

a. When starting (connecting) the E1, E20 or E2 emulator

Settings of the option byte 2 register are changed from the setting for JTAG to that for 4-pin LPD by the debugger on connection to an emulator.

Therefore, the OPJTAG1 and OPJTAG0 bits of the option byte 2 register are "01B" (4-pin LPD) during emulator operation.

b. When exiting from a session with (disconnecting) the E1, E20 or E2 emulator

Settings of the option byte 2 register can be changed by the debugger.

- The value of the OPJTAG1 and OPJTAG0 bits of the option byte 2 register can be changed to "11B" (for JTAG), which requires rewriting of the flash memory.

- The setting of the OPJTAG1 and OPJTAG0 bits of the option byte 2 register can be left as "01B" (4-pin LPD).

When 4-pin LPD interface is also used the next time the emulator is connected, we recommend exit from the program without changing the settings from that for the 4-pin LPD interface.

If power to the target system is turned off because of an abnormal end to the emulator session, the OPJTAG1 and OPJTAG0 bits of the option byte 2 register retain the value "01B" (for 4-pin LPD). If you wish to change the OPJTAG1 and OPJTAG0 bits of the option byte 2 register to "11B" (for JTAG), please do so at the end of the E1, E20 or E2 emulator session.

#### No.8 Reset of pins (skipped number)

The information that was previously under this number has been integrated into section 4.2 No.11.

#### No.9 Quality of flash programming

To improve the quality, follow the guidelines below.

- Circuits are designed as described in the user's manuals for the MCU and E1, E20 or E2 emulator.
- The MCU, E1, E20 or E2 emulator, and the software are used as described in respective user's manuals.
- The supply of power to the user system is stable.

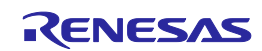

#### No.10 Turing the power on/off

Turn the power of the E1, E20 or E2 emulator and the user system following the procedure below.

• When a separate power supply is used for the user system

<When using the emulator>

- Check the power is off.
   Check that the user system is turned off. When using the E20 emulator, check its power switch is off.
- (2) Connect the user system.Connect the emulator and the user system with a user-system interface cable.
- (3) Connect the host machine and turn on the emulator. Connect the emulator and the host machine with a USB interface cable. The E1 or E2 emulator is turned on by connecting the USB interface cable. When using the E20 emulator, turn on its power switch.
- (4) Turn on the user system. Turn on the user system.
- (5) Launch the debugger. Launch the debugger.

<When finished using the emulator>

- (1) Close the debugger. Close the debugger.
- (2) Turn off the user system. Turn off the user system.
- (3) Turn off the emulator and disconnect the emulator. When using the E20 emulator, turn off its power switch. Disconnect the USB interface cable from the E1, E20 or E2 emulator. The E1 or E2 emulator is turned off by disconnecting from the USB interface cable.
- (4) Disconnecting the user system. Disconnect the user-system interface cable from the user system.

## 

Notes on the User System Power Supply:

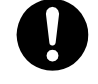

While the power of the user system is on, do not turn off the host machine, unplug the USB interface cable, or turn off the power switch of the E20 emulator. The user system may be damaged due to leakage current.

• When Power is supplied to the user system from the emulator (E1 or E2 emulator)

<When using the emulator>

- (1) Check the power is off. Check that the user system is turned off.
- (2) Connect the user system.Connect the emulator and user system with a user-system interface cable.
- (3) Connect the host machine and turn on the emulator. Connect the emulator and host machine with a USB interface cable, then turn on the emulator.
- (4) Launch the debugger.Launch the debugger and select the setting of power supply to the user system.

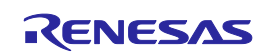

<When finished using the emulator>

- (1) Close the debugger. Close the debugger.
- (2) Turn off the emulator and disconnect the emulator.Disconnect the USB interface cable from the emulator, then turn off the emulator.
- (3) Disconnecting the user system.Disconnect the user-system interface cable from the user system.

No.11 Resets when an emulator is in use

Table 4-1 shows the states of the device when an emulator is in use and the operation in response to a reset (i.e. a usersystem reset) issued by the user system or the user program. During single-stepped execution, the emulator masks the user-system reset so that it can continue to emulate the source code of the program line-by-line rather than in realtime. For C-source-level stepped execution, the reset is masked in different ways depending on the debugger; single-stepped execution is used or the user program is executed by setting temporary breakpoints. Accordingly, this user's manual cannot define whether a reset is masked by the emulator or not, so refer to the user's manual for the debugger you are using.

| Table 4-1 | State of the Device and Masking of User-system Resets by the Emulator |
|-----------|-----------------------------------------------------------------------|
|-----------|-----------------------------------------------------------------------|

|                  |            | State of the device |          |               |                         |
|------------------|------------|---------------------|----------|---------------|-------------------------|
|                  |            | During a            | Single   | Executing the | Stepping at C-source    |
|                  |            | break               | stepping | user program  | level                   |
| Reset mask       | Not masked | Masked              |          | Not masked    | Depends on the debugger |
| specification of | Masked     | Masked              |          | ·             |                         |
| the debugger     |            |                     |          |               |                         |

- When a reset is issued by the debugger (by using a reset button of the debugger, etc.), the CPU is always reset regardless of whether the masking of resets is currently enabled or disabled. After a reset from the debugger, breaks are generated in all CPUs.
- Do not allow the generation of a reset in the form of a pin reset from the target system other than while a program is in execution regardless of the presence of masking as described above. A reset generated while the program is running may cause the debugger to hang.
- The software reset might not be generated when execution resumes following a break that occurs before a software reset instruction

#### No.12 Internal resets by the error control module (ECM)

Even if the debugger directly writes to an I/O register and inserts a pseudo-error, this does not produce an internal reset through safety processing. Where this is required, run a user program to insert a pseudo-error.

#### No.13 Interrupts when an emulator is in use

Table 4-2 shows the states of the device when an emulator is in use and the operation in response to an interrupt. During single-stepped execution, the emulator masks interrupts so that it can continue to emulate the source code of the program line-by-line rather than in realtime. For stepped execution of interrupt processing, set a breakpoint at the start

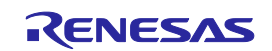

of the interrupt service routine, then generate an interrupt during the execution of a user program so that the break at the start of the interrupt service routine is applied. For C-source-level stepped execution, interrupts are masked in different ways depending on the debugger; single-stepped execution is used or the user program is executed by setting temporary breakpoints. Accordingly, this user's manual cannot define whether interrupts are masked by the emulator or not, so refer to the user's manual for the debugger you are using.

| Table 4-2 | State of the Device and Masking of Interrupts by the Emulator |
|-----------|---------------------------------------------------------------|
|-----------|---------------------------------------------------------------|

| State of the device |                 |                                               |                            |  |
|---------------------|-----------------|-----------------------------------------------|----------------------------|--|
| During a            | Single stepping | Executing the user program                    | Stepping at C-source level |  |
| break               |                 |                                               |                            |  |
| Interrupts masked*  |                 | Interrupts not masked (operation is           | Depends on the debugger    |  |
|                     |                 | according to the settings of the user system) |                            |  |

- Interrupts (EIINT, FEINT, and FPI) which have been generated in the state marked (\*) in table 4-2 are held pending and interrupt processing is performed after the interrupt mask is removed.

#### No.14 HALT mode and stepped execution of the HALT instruction

If a break occurs, the device is released from HALT mode.

When a HALT instruction is encountered during single-stepped execution (execution in units of assembly instruction), a break is set at the next instruction following the HALT instruction, and the mode does not change to the HALT mode. When a HALT instruction is encountered during C-source-level stepped execution, whether or not the transition to the HALT mode proceeds depends on the facilities of the debugger.

#### No.15 Cautionary note when the emulator is connected (pin reset)

The reset signal continuing to be asserted while communications between the emulator and MCU are being prepared when the emulator is connected causes the possibility of incorrect communications. Thus, ensure that the reset signal does not remain asserted when the emulator is connected.

#### No.16 Cautionary note on connecting an emulator (time required for preparing to communicate)

When an emulator is connected, a program which was written to the MCU is executed from the reset vector before the emulator and MCU become able to communicate. Take care on this point.

When debugging of a program written to the MCU creates a problem, eliminate the problem by inserting at least 30-ms waiting time\* before executing the program after a release from the reset state.

Note: Time required for preparing communications depends on the host PC environment of the E1, E20 or E2 emulator and the operating frequency of the MCU.

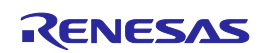

#### No.17 Cautionary note when the emulator is connected (internal reset)

When the stored program generates an internal reset (software reset or reset caused by the watchdog timer overflowing) immediately after release from the initial reset state, the internal reset may be generated before communications between the emulator and MCU have been established after the emulator is connected, causing the possibility of incorrect communications.

Accordingly, insert a wait of at least 30 ms\* before applying an internal reset after a release from the initial reset state when debugging a program which includes an internal reset immediately after a release from the initial reset state. Note: Time required for preparing communications depends on the host PC environment of the E1, E20 or E2 emulator and the operating frequency of the MCU.

#### No.18 Access to I/O resources in the MCU

Access to I/O resources (registers and RAM) in the MCU by the debugger (i.e. access through the memory or I/O register window) proceeds in the same way as access from a user program.

Examples (for the actual operation of I/O resources, refer to the manual of the MCU you are using)

- Access to DTS-RAM resources
   Normal access will not proceed unless a master (i.e. CPU1 or CPU2) is allocated to use the channel. When access is attempted while a master has not been allocated, an error will be detected on the ECM side.
- Access to FCU-RAM resources

Normal access will not proceed unless the FCU-RAM enable bit is set.

- Access to the PBG area

Attempted access to the PBG area will not proceed while the guard is enabled.

#### No.19 Cautionary point regarding hot plug-in connection

- When the OPJTAG [1:0] bits of the option byte register are not set for the LPD operation mode at the time of hot plug-in connection, a connection error occurs. Thus, before proceeding with hot plug-in connection, set the OPJTAG [1:0] bits for the LPD operation mode.
- Allowing hot plug-in connection prevents usage of the optional isolator for the E1 emulator (the isolator is only for use with the RH850 and RL78 groups).
- Allowing hot plug-in connection prevents the supply of power to the user system by the E1 or E2 emulator.
- Allowing hot plug-in connection makes the masking of pins impossible.
- After completing hot plug-in connection, the user program will be running. At this time, only the emulator functions listed below are available.

Read or write access to the internal RAM area

Forced break

CPU reset

Apply a forced break if you wish to return to using all functions supported by the emulator. After the forced break, functions equivalent to those that can be used after normal starting of a program become available.

#### No.20 Cases where hot plug-in connection is not possible

Hot plug-in connection cannot be used when the MCU is in the reset input state.

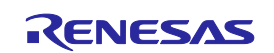

#### No.21 Cautionary note on asynchronous debugging mode (peripheral break function) This item only applies to the P1H-C group.

In the asynchronous debugging mode, peripheral break functions cannot be used. Even if peripheral break functions are enabled, peripheral macros are not stopped.

No.22 Cautionary note on asynchronous debugging mode (reset)

This item only applies to the P1H-C group.

In the asynchronous debugging mode, when any of CPUs is in the break state, no resets are acceptable.

No.23 Cautionary note on asynchronous debugging mode (watchdog timer)

This item only applies to the P1H-C group.

In the asynchronous debugging mode, when CPU1 is in the break state, a counter is stopped in WDTA0. When CPU2 is in the break state, a counter is stopped in WDTA1.

#### No.24 Cautionary note on asynchronous debugging mode (ECC error)

This item only applies to the P1H-C group.

During execution of a user program, there may be a case that the ECC error function does not normally operate for flash memory.

Example: When any CPU accesses flash memory during execution of a user program causing an ECC error and another CPU which is in the break state accesses the same resources in the memory window at the same timing, the debugger temporarily controls the ECC error and no ECC error occurs in any CPU.

#### No.25 Cautionary note on asynchronous debugging mode (specific sequence)

This item only applies to the P1H-C group.

During execution of a user program, there may be a case that the specific sequence is not satisfied.

Example: When any CPU accesses the specific I/O register during execution of a user program and another CPU which is in the break state accesses the same peripheral function in the I/O register window at the same timing, the specific sequence from any CPU is not satisfied and normal accessing is disabled.

#### No.26 Performance measurement

In the case of measuring a specific section, if the intervals between the start and the end of one measurement, and between the end of that measurement and the start of the next is short, the measurement is not possible. To obtain correct measurements, the interval\* should be long enough.

\*: The required detection interval depends on the operating frequency and the LPD communications frequency of the MCU.

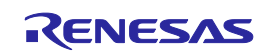

#### No.27 Rewriting of on-chip flash memory (Working RAM)

When the debugger performs any operation that involves programming of the flash memory\* during a break, part of the internal RAM area is used as a working RAM area. The 4-KB area (for the E2 emulator) or the 9-KB area (for the E1 or E20 emulator) from the last address of the local RAM area of CPU1 are initially set as the working RAM area. If a device has no local RAM area, the retention RAM area is used.

The debugger can change the working RAM area. After the debugger has saved the values from the working RAM area and rewrites the flash memory, it restores the saved values to the working RAM area. To guarantee the values, it is required to set an area to which there will be no access by the DMAC or any external master to the working RAM area so that operation may continue even if the device enters the break state.

Note: Rewriting of flash memory proceeds in response to any of the operations below.

- Downloading to on-chip flash memory
- Changes to on-chip flash memory by using the [Memory] panel or the [Disassemble] panel
- Setting or cancellation of software breaks
- Re-execution after a software break is encountered (including stepped execution)

#### No.28 Rewriting of on-chip flash memory (PLL settings)

The debugger does not change the PLL settings for the target devices to which this user's manual applies when the flash memory is rewritten. The debugger also does not change the PLL settings even if [Change the clock to flash writing] in the [Property] panel is set to [Yes].

#### No.29 Breaks during execution of code for making clock settings (skipped number)

Since the processing by the debugger has been changed (see No.28), the cautionary note that was previously under the above heading has been removed as this number is to be skipped.

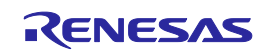

#### No.30 Initially stopped state of CPU2 (forced break)

This item only applies to the P1H-C group.

You cannot select CPU2 and cause a forced break when CPU2 is in its initially stopped state immediately after release from the reset state. A forced break is not possible until CPU1 has released CPU2 from its initially stopped state.

#### No.31 Initially stopped state of CPU2 (synchronous break)

This item only applies to the P1H-C group.

While the MCU is in synchronous debugging mode, a break is not possible until CPU2 is released from its initially stopped state. Event breakpoints and software breakpoints must be set at locations in the program after the point where CPU2 is released from its initially stopped state. If you wish to cause a break prior to this point, select asynchronous debugging mode.

#### No.32 Event functions (64-bit access)

Do not set any access events with the condition in 64-bit units. The emulator may detect access in a unit other than 64 bits as satisfying such conditions or other events may not operate normally.

#### No.33 Event functions (in the order of event detection)

In the following cases, since the orders of instructions and event detection may not operate as set, to measure the time or performance in sequential events, section tracing, and desired sections may not be possible.

- An event is set for consecutive instructions but the two instructions are executed at the same time.
- An access event detects adjacent read and write instructions, since the timing of event detection differs in write and read access and the timing may be detected in the order of reading then writing, even though the instructions are executed in the order of writing then reading.
- Access events may be detected at the same time since bank A and bank B of the global RAM can be accessed simultaneously and up to two access events are detectable.

#### No.34 Event functions (global RAM access)

If write data has been stored in the buffer when the global RAM is read, the value will not be read from the global RAM. Therefore, no event will be detected in terms of reading from the global RAM. An event including such a condition thus cannot be used as a trigger for a break, trace acquisition, or performance measurement.

#### No.35 Event functions (bit-manipulation instructions)

When a read or write access condition is set for an event, the writing cycle of read-modify-write generated by a bitmanipulation instruction is not detected as an event. This condition cannot be used as a trigger for a break, trace acquisition, or performance measurement in the case of such instructions.

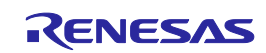

#### No.36 Satisfaction of two break conditions before a single break

If another read-access event is detected immediately before a transition to the break state due to a forced break or an event break, a further break occurs immediately after execution of the program is resumed because the break request was accepted as a read-access event at the time of resumption.

#### No.37 Software break functions (RAM areas)

The software break function is implemented by replacing instructions. Thus, note that no break will occur if the value at an address where a software break has been set is rewritten by a user program which is running.

#### No.38 Emulator detection by user programs

Even if debugging information is specified, note that the value will be initialized to 0000 0000H if a reset is generated. Debugging information is specified again when a break occurs in all CPUs and when the user program is re-executed after a reset.

# No.39 Cautionary point regarding trace data acquired by software tracing (LPD output) (only for the E2 emulator)

When a break is generated as a forced break, a trace-full break from the E2 storage, or a break due to the input of an external trigger, information from a debugging instruction that was executed immediately before the break will not be stored in the E2 storage.

When a debugging instruction is executed during single-stepped execution and a software break or hardware break is specified and executed by the debugging instruction, software trace data are not output through the LPD interface.

When trace acquisition is stopped due to a break generated by a software break, hardware break or event break, the history of execution from a DBCP instruction executed in the debugging area is stored as the final trace data in the E2 storage after the break in execution.

#### No.40 Initialization of the RAM area

Since the target devices in this user's manual have a function for initializing the RAM area, the RAM area is initialized when power to the device is turned on.

But be sure to select [Yes] (initialized) for the [Initialize RAM when connecting] option of the debugger. If [No] (not initialized) is selected, the following functions will be disabled.

- Downloading to on-chip flash memory
- Changes to on-chip flash memory by using the [Memory] panel or the [Disassemble] panel
- Setting of software breaks
- Rewriting of option bytes

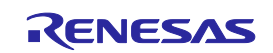

#### No.41 Breakpoints in the code flash P/E mode or data flash P/E mode

During debugging of a user program which makes the target device enter the code flash P/E mode or data flash P/E mode, we recommend using hardware breakpoints rather than software breakpoints.

Since flash memory cannot be programmed while the target device is in the code flash P/E mode or data flash P/E mode, software breakpoints can neither be added to nor deleted from the code flash memory. Accordingly, actually adding or deleting them on the target device is not possible. Only add or delete software breakpoints in the code flash memory after the target device is in a mode other than the code flash P/E mode or data flash P/E mode.

If a break is generated at a software breakpoint in the code flash memory while the target device is in the code flash P/E mode or data flash P/E mode, the break will be generated at the current address (that of the software breakpoint), so attempting to execute the user program will again lead to a break and the program will not run beyond the current address. In such cases, apply a reset.

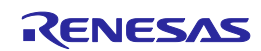

### 5. Internal Circuits of the Emulator

The internal interface circuits related to the communications interface between the E1 or E20 emulator, the E2 emulator and user system are shown in figures A, B, C and D below. Please refer to these figures when determining parameters in board design.

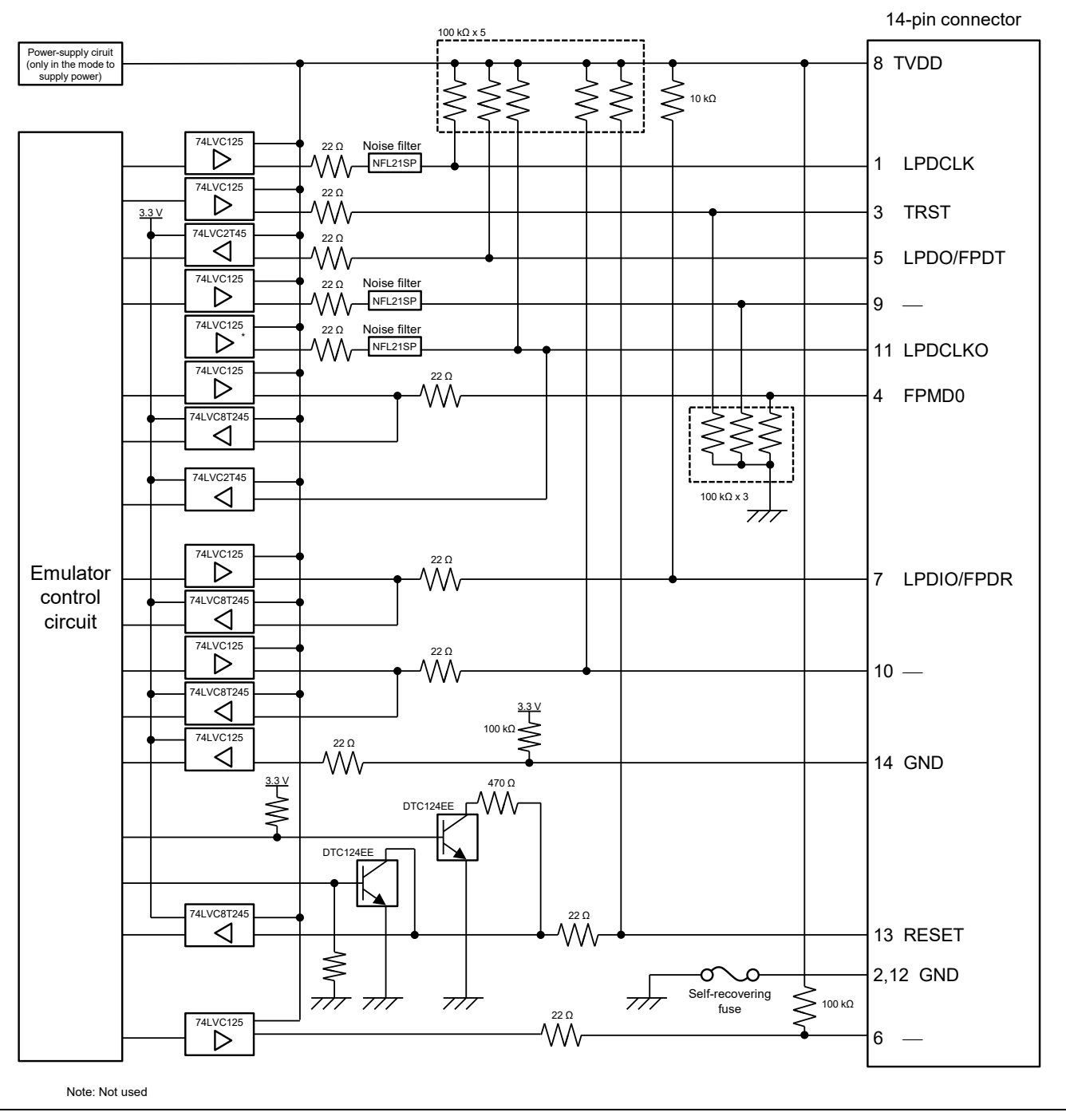

Figure A Interface Circuits in the E1 or E20 Emulator (4-Pin LPD, 2-Wire UART)

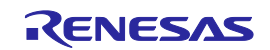

#### E1/E20/E2 Emulator

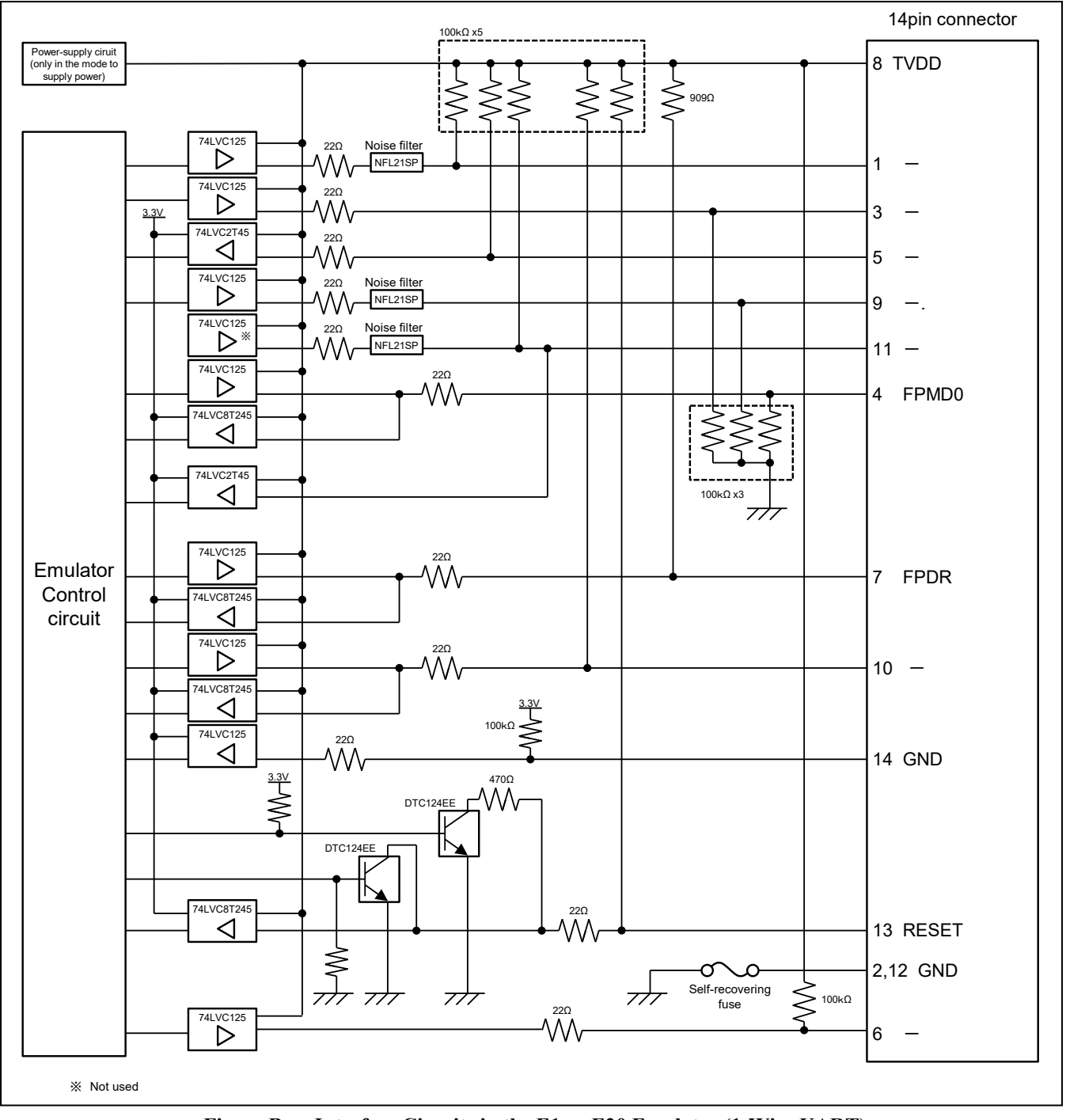

Figure B Interface Circuits in the E1 or E20 Emulator (1-Wire UART)

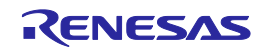

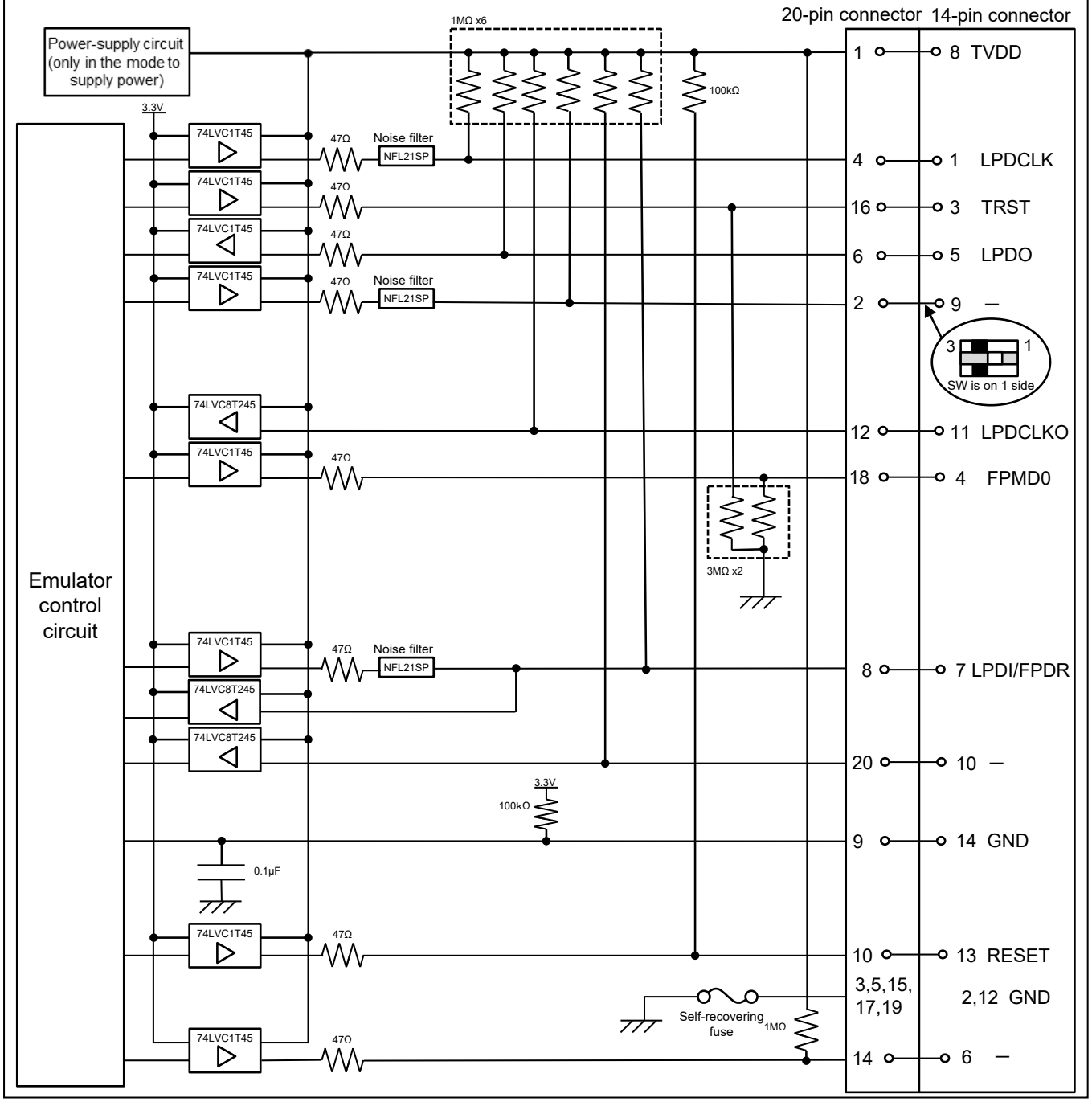

Figure C Interface Circuits in the E2 Emulator (4-Pin LPD, 2-Wire UART)

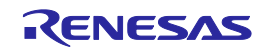

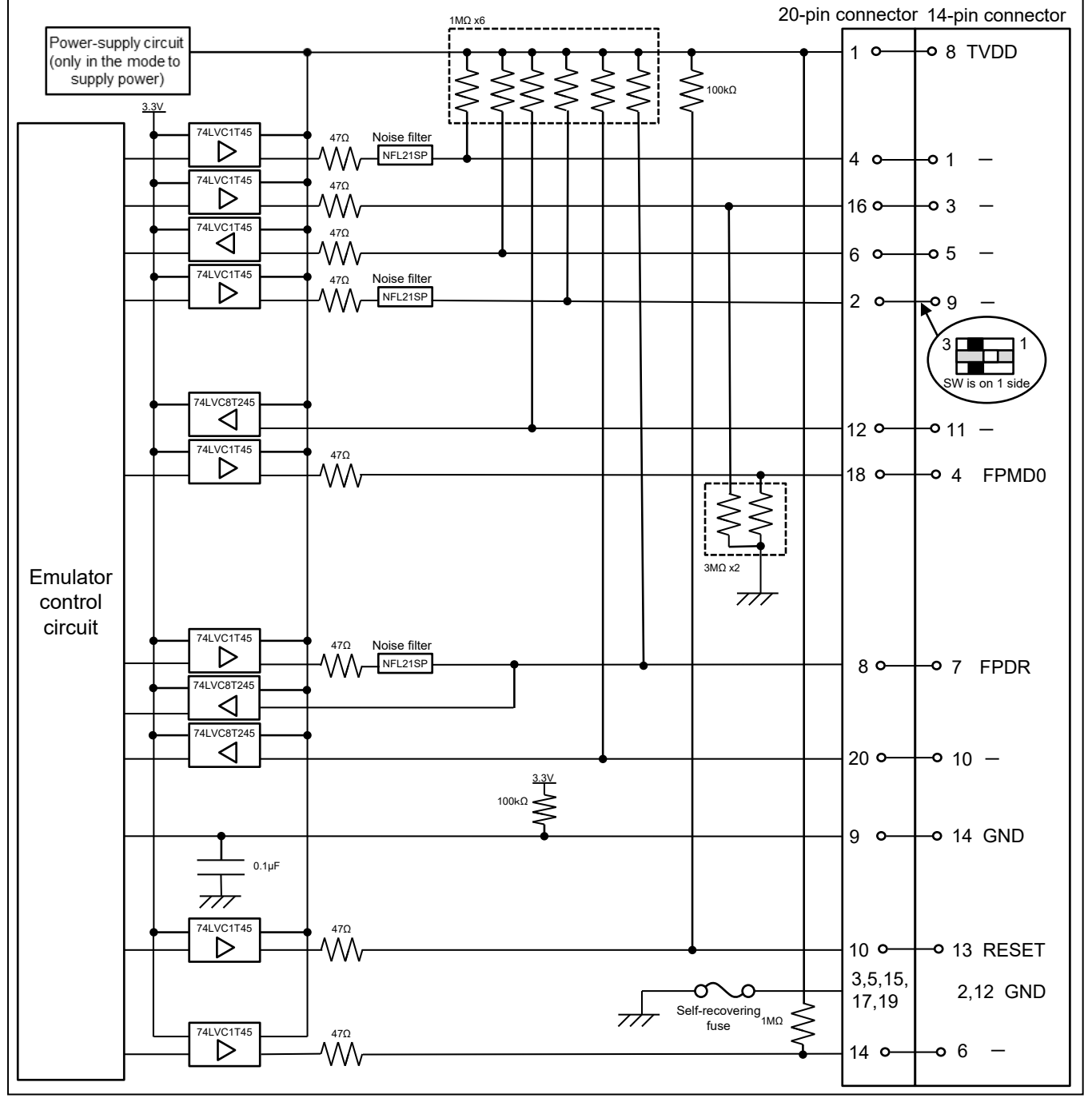

Figure D Interface Circuits in the E2 Emulator (1-Wire UART)

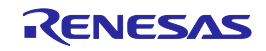

### 6. Troubleshooting

This chapter gives examples of problems that may arise while the E1, E20 or E2 emulator is being used in combination with a debugger and of remedies for these problems. Also read the sections of the E1 or E20 emulator user's manual, E2 emulator user's manual, on the Renesas homepage, and in user's manuals for debuggers which include FAQs or information on troubleshooting. The error codes for CS+ are also listed below. If you are using a debugger other than that of CS+, refer to the user's manual for the given debugger.

#### 6.1 **Problems when the emulator is connected**

| Problem                                                                                                    | Remedy                                                                                                    | Error Code in<br>CS+ |
|----------------------------------------------------------------------------------------------------|----------------------------------------------------------------------------------------------------|----------------------|
| Inability to connect<br>with the debugging<br>tool (emulator)<br>This error may occur<br>in the serial flash<br>programming mode. | <ul> <li>When OPJTAG automatic setting is enabled for the setting of the debugger, switch the device to the serial flash programming mode when it is connected and check and change the value of the OPJTAG bit in the option byte (see section 2.3). If this fails, the error message shown at right will appear. Check the following items.</li> <li>Control of pin resets for the transition to the serial programming mode may be wrong. When an emulator is connected, do not input a reset signal to the pin on the circuit other than from the emulator. Check the notes (e.g. the time the signal takes to reach the high level from the low level) given in section 2.4.2 or whether the electrical characteristics requirements of the reset pin of the device are satisfied.</li> <li>The connection between the emulator and the target device may be wrong. Refer to section 2.4.1, Example of recommended connections,</li> </ul> | E1203237             |
|                                                                                                    | <ul> <li>and check the circuit between the emulator and the target device.</li> <li>Check that mode pins such as FLMD1, which are not controlled by the emulator, are being handled in ways that allow transitions to the serial programming mode.</li> <li>The value set for MainOSC may be wrong. Check whether the frequency of MainOSC on the board matches the value set for connecting the debugger.</li> <li>The connection between the emulator and the target device (particularly that of the FLMD0 pin) may be wrong. Refer to section</li> </ul>                                                                                                    | E1203275<br>E1203276 |
|                                                                                                    | 2.4.1, Example of recommended connections, and check the circuit between the emulator and the target device.                                                                                                    |                      |

#### Table 6-1 Problems when the Emulator is Connected (1/2)

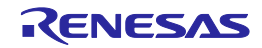

| Problem                                                                                     | Remedy                                                                                                    | Error Code in<br>CS+ |
|---------------------------------------------------------------------------------------------|----------------------------------------------------------------------------------------------------|----------------------|
| Inability to connect<br>with the debugging<br>tool (emulator)<br>Error in LPD<br>connection | • The OPJTAG bit in the option byte may not be specifying the correct connection interface (LPD). Enable OPJTAG automatic setting as the setting for the debugger to allow rewriting of the option byte when the emulator is started or use a flash programmer (e.g. the RFP) to change the value of the OPJTAG bit before connecting the debugger.             | E1203240             |
|                                                                                             | • The condition in cautionary note No.17 in section 4.2 on the time required for preparing communications before the emulator is connected to the target device may not be being satisfied. Use a flash programmer (e.g. the RFP) to erase the code flash memory and check whether this makes the emulator connectable to the target device.                    |                      |
|                                                                                             | • When the emulator is connected other than with a hot plug-in connection, although the emulator controls the pin reset, this may fail. Check the notes (e.g. the time the signal takes to reach the high level from the low level) given in section 2.4.2 or whether the electrical characteristics requirements of the reset pin of the device are satisfied. |                      |
|                                                                                             | • The connection between the emulator and the target device may be wrong. Refer to section 2.4.1, Example of recommended connections, and check the circuit between the emulator and the target device.                                                                                                    |                      |
|                                                                                             | • The specifications for communications may not be being satisfied due to the state of the target board. Set the LPD transfer rate to a low rate and check whether the emulator can then be re-connected.                                                                                                    |                      |
|                                                                                             | • The value of the option byte may not be correct. Check that the value of the option byte has been specified with suitable settings according to the hardware manual for the MCU in use by using a Flash Programmer (RFP, etc.).                                                                                                    |                      |
|                                                                                             | • The RESET pin of the target device may be active. Make sure that the RESET pin is at the inactive level during connection of the emulator.                                                                                                    | E1203274             |
| Inability to connect<br>with the debugging<br>tool (emulator)                               | <ul> <li>ID authentication may fail when the debugger is connected. Check<br/>that the entered ID code is correct.</li> </ul>                                                                                                    | C0602202             |
| Non-matching of<br>security IDs                                                             |                                                                                                    |                      |

#### Table 6-2 Problems when the Emulator is Connected (2/2)

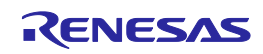

### 6.2 **Problems after the emulator is connected**

| Problem                         | Remedy                                                                                                    | Error Code in<br>CS+ |
|---------------------------------|----------------------------------------------------------------------------------------------------|----------------------|
| Inability to generate<br>breaks | • The reset signal may have been at the active level for a long time. If<br>a reset is input for more than 8 seconds, forced breaks will be<br>disabled. Wait for the end of the reset input or change the setting for<br>masking resets.                                                                                                    | E1200674             |
|                                 | <ul> <li>If either CPU is in the initial stopped state, a synchronous break cannot be generated. When it is not possible to wait for the CPU in the initial stopped state to start fetching or for the CPU to start fetching, apply a forced reset to release it from the initial stopped state.</li> <li>When a CPU in the initial stopped state is debugged, set the debugger to asynchronous debugging mode. Debug the program while the debugger is set to asynchronous debugging mode until the other CPU sets the BOOTCTRL register.</li> </ul> | E1203158             |

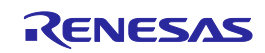

**Revision History** 

E1/E20 Emulator, E2 Emulator Additional Document for User's Manual (Notes on Connection of RH850/P1M-C and RH850/P1H-C)

| Rev. | Date          | Description |                                                                                                    |  |  |
|------|---------------|-------------|----------------------------------------------------------------------------------------------------|--|--|
|      |               | Page        | Summary                                                                                                    |  |  |
| 1.00 | Oct. 01, 2015 |             | First Edition issued                                                                                                    |  |  |
| 2.00 | Oct. 05, 2016 | 6           | A point for caution on unused pins was added.                                                                                 |  |  |
|      |               | 7           | Descriptions were added to section 2.3, Connection interface and modes.                                                       |  |  |
|      |               | 9-11        | EnVCC in figures 2-2 to 2-4 was changed to E0VCC.                                                                             |  |  |
|      |               | 12          | Indications of pull-up resistors in figure 2-5, Example of Connecting a Reset Circuit, were deleted.                          |  |  |
|      |               | 12          | Descriptions related to pull-up resistors in the emulator and pull-up or pull-down resistors in the target device were added. |  |  |
|      |               | 15          | The addition of support for software breaks in the RAM area was stated.                                                       |  |  |
|      |               | 16          | A note on areas supporting pseudo real-time RAM monitoring and direct memory modification was added.                          |  |  |
|      |               | 16          | Items on security ID settings and security flag settings were added.                                                          |  |  |
|      |               | 18          | Item No. 9 was newly added.                                                                                                   |  |  |
|      |               | 18          | Item No. 10 was newly added.                                                                                                  |  |  |
|      |               | 19          | Item No. 4 was newly added.                                                                                                   |  |  |
|      |               | 19          | Item No. 5 was newly added.                                                                                                   |  |  |
|      |               | 22          | Item No. 12 was newly added.                                                                                                  |  |  |
|      |               | 23          | Wrong notations in No. 18 were modified (DTC-RAM -> DTS-RAM, PBG guard area - > PBG area).                                    |  |  |
|      |               | 24          | A statement that cautionary notes No. 21 to 25 only apply to the P1H-C group (i.e. they do not apply to the P1M-C) was added. |  |  |
|      |               | 25          | Item No. 27 was newly added.                                                                                                  |  |  |
|      |               | 25          | Item No. 28 was newly added (transcribed from CS+ Release Note R20UT3291EJ0100).                                              |  |  |
|      |               | 25          | Item No. 29 was newly added (transcribed from CS+ Release Note R20UT3291EJ0100).                                              |  |  |
|      |               | 26          | Item No. 30 was newly added.                                                                                                  |  |  |
|      |               | 26          | Item No. 31 was newly added.                                                                                                  |  |  |
|      |               | 26          | Item No. 32 was newly added.                                                                                                  |  |  |
|      |               | 26          | Item No. 33 was newly added.                                                                                                  |  |  |
|      |               | 26          | Item No. 34was newly added.                                                                                                   |  |  |
|      |               | 26          | Item No. 35 was newly added.                                                                                                  |  |  |
|      |               | 27          | Item No. 36 was newly added.                                                                                                  |  |  |
|      |               | 27          | Item No. 37 was newly added.                                                                                                  |  |  |
|      |               | 28          | A power-supply circuit module was added in figure A.                                                                          |  |  |
|      |               | 29          | A power-supply circuit module was added in figure B.                                                                          |  |  |
|      |               | 30-32       | Chapter 6 was newly added.                                                                                                    |  |  |

| 3.00 | Jan. 20, 2017 | overall | Descriptions for the E2 Emulator were added.                                                                                                    |
|------|---------------|---------|----------------------------------------------------------------------------------------------------|
|      |               |         | Changed "E1 or E20" to "E1,E20 or E2".                                                                                                    |
|      |               | 1       | E2 Emulator was added.                                                                                                    |
|      |               | 4       | Descriptions for the E2 Emulator were added in section 1.1 and 1.3.                                                                                        |
|      |               | 5       | Description for the 20-pin/14-pin converter was added in section 2.1.                                                                                      |
|      |               | 14      | Description for USB interface was deleted in section 2.4.3.                                                                                                |
|      |               |         | "to the E1 emulator" was added in section 2.4.4.                                                                                                    |
|      |               | 16      | Note for Hot plug-in using the E1 emulator was added.                                                                                                    |
|      |               | 16      | Emulator detection by user programs was added.                                                                                                    |
|      |               | 28      | Item No. 38 was newly added.                                                                                                    |
|      |               | 31-32   | Internal circuit in the E2 emulator was added.                                                                                                    |
|      |               | 33      | E2 emulator user's manual was added.                                                                                                    |
|      |               | 38      | E2 Emulator was added.                                                                                                    |
|      |               | 40      | E2 Emulator was added.                                                                                                    |
| 4.00 | Jul. 01, 2017 | 4       | Section 1.3 (3) was newly added.                                                                                                    |
|      |               | 8       | Descriptions were added to section 2.3.                                                                                                    |
|      |               | 16      | Table 3-1 was updated.                                                                                                    |
|      |               | 18      | Table 3-2 was newly added.                                                                                                    |
|      |               | 20      | Section 3.1 was newly added.                                                                                                    |
|      |               | 22-33   | Section 4.1 No.4, No.7 and section 4.2 No.8 were skipped.                                                                                                  |
|      |               |         | Section 4.1 No.6 was modified.                                                                                                    |
|      |               |         | The title of section 4.2 No.3 was changed.                                                                                                    |
|      |               |         | The titles were changed and the descriptions were added in section 4.2 No.11, No.13 and No.14.                                                             |
|      |               |         | Section 4.2 No.39 was newly added.                                                                                                    |
|      |               | 36-37   | Correct mistakes in Interface Circuits in the E2 Emulator (74LVC8T45 $\rightarrow$ 74LVC8T245)                                                             |
| 4.10 | Jan. 15, 2018 | 5-6     | Descriptions were added in section 2.1.                                                                                                    |
|      |               | 8       | Description was added in section 2.3.                                                                                                    |
|      |               | 18      | A note on execution of a program in the initially stopped state was added to note 1.                                                                       |
|      |               | 21      | "Top cover" was changed to "the connector for the interface can be found by removing the cover".                                                           |
|      |               | 23      | In section 4.1, items No. 9 and No. 10 were consolidated into No.9, and descriptions were added to reflect a change to the specifications of the debugger. |
|      |               | 27      | The statement of item No.11 in section 4.2 was changed.                                                                                                    |
|      |               | 31      | Descriptions were added to item No. 27 in section 4.2.                                                                                                    |
|      |               |         | The statement of item No. 28 in section 4.2 was changed.                                                                                                   |
|      |               |         | Item No. 29 in section 4.2 was skipped.                                                                                                    |
|      |               | 33      | Item No. 40 was added in section 4.2.                                                                                                    |
| 5.00 | Oct. 09, 2020 | 17      | Note 4 was added to table 3-1.                                                                                                    |
|      |               | 19      | Note 4 was added to table 3-2.                                                                                                    |
|      |               | 29      | Descriptions were added to item No. 19 in section 4.2.                                                                                                    |
|      |               | 34      | Section 4.2 No.41 was newly added.                                                                                                    |
|      |               | 39      | Remedies for two types of error (E1203275 and E1203276) were added to table 6-1.                                                                           |
|      |               | 40      | A remedy for one type of error (E1203274) was added to table 6-2.                                                                                          |

E1/E20 Emulator, E2 Emulator Additional Document for User's Manual (Notes on Connection of RH850/P1M-C and RH850/P1H-C)

|                   | Oct. 01, 2015     | Rev.1.00       |
|-------------------|-------------------|----------------|
|                   | Oct. 05, 2016     | Rev.2.00       |
| Publication Date: | Jan. 20, 2017     | Rev.3.00       |
|                   | Jul. 01, 2017     | Rev.4.00       |
|                   | Jan. 15, 2018     | Rev.4.10       |
|                   | Oct. 09, 2020     | Rev.5.00       |
| Published by:     | Renesas Electroni | cs Corporation |

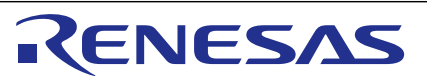

#### SALES OFFICES

Refer to "http://www.renesas.com/" for the latest and detailed information.

**Renesas Electronics Corporation** 

http://www.renesas.com

Renease Electronics Corporation TOYOSU FORESIA, 3-2-24 Toyosu, Koto-ku, Tokyo 135-0061, Japan Renease Electronics America Inc. Milpitas Campus 1001 Murphy Ranch Road, Milpitas, CA 95035, U.S.A. Tei: +1-408-243-2888, Fax: +1-408-433-4531 Renease Electronics America Inc. San Jose Campus 6024 Silver Creek Valley Road, San Jose, CA 95138, USA Tei: +1-408-284-8200, Fax: +1-408-294-2775 Renease Electronics Camead Limited 2051 Yonge Street, Sulle 8309 Rithmond Hill, Ontario Canada L4C 9T3 Tei: +1-908-273-2004 Renease Electronics Canad Limited 2051 Yonge Street, Sulle 8309 Rithmond Hill, Ontario Canada L4C 9T3 Tei: +1-908-273-2004 Renease Electronics Chinaj Co., Ltd. Room 101-101, Floor 1, Building 7, Yart No. 7, 8th Street, Shangdi, Haidian District, Beijing 100085, China Tei: +496-10-8235-1155, Fax: +486-10-8235-7679 Renease Electronics (Chinaj Co., Ltd. Romesae Electronics Hong Kong Limited Unit 801-1611, 1667. Tower 4. Gentral Towers, 555 Langae Road, Putuo District, Shanghai 200333, China Tei: +86-21-226-0888, Fax: +486-21-26099 Renease Electronics Hong Kong Limited Unit 801-1611, 1.167. Tower 2, Grand Century Place, 193 Prince Edward Road West, Mongkok, Kowloon, Hong Kong Tei: +886-2-8175-9600, Fax: +886 2-8175-9670 Renease Electronics Magnore 7b. Ltd. 80 Bendemeer Road, #00-52 Singapore 339849 Tei: +886-2-8175-9600, Fax: +886 2-8175-9670 Renease Electronics Malaysia Stn.B.M. Unit No3, Fu Shing North Road, Taipei 10543, Taiwan Tei: +886-2-8175-9600, Fax: +886 2-8175-9670 Renease Electronics Malaysia Stn.B.M. Unit No3, Fu Shing North Road, B.M. 80 Bendemeer Road, #00-52 Singapore 339849 Tei: +95-2020, Fax: +862-213020, Fax: +862-213020 Renease Electronics Malaysia Stn.B.M. Unit No 3A1, Level 3A Tower 8 U/OA Business Park, No 1 Jalan Pengaturcara U1/51A, Seksyen U1, 40150 Shah Alam, Selangor, Malaysia Tei: +93-80-0270200, Fax: +80-245623, Singapor Renease Electronics Korea Co., Ltd. No.777C, 100 Feet Road, HAL 2nd Stage, Indiranagar, Bangalore 560 038, India Tei: +93-80-702707

## E1/E20 Emulator, E2 Emulator Additional Document for User's Manual (Notes on Connection of RH850/P1M-C and RH850/P1H-C)

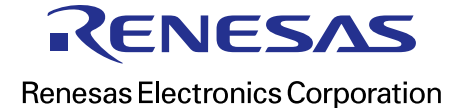